# Instruções de Alinhamento

1 Equipamento de alinhamento

PM5518 (gerador de sinal de vídeo)

K-7253 (Gerador de sinal VGA)

CA100 (balanceador branco)

VG-849

2 Fluxograma de alinhamento

O fluxograma de alinhamento é mostrado na fig-1

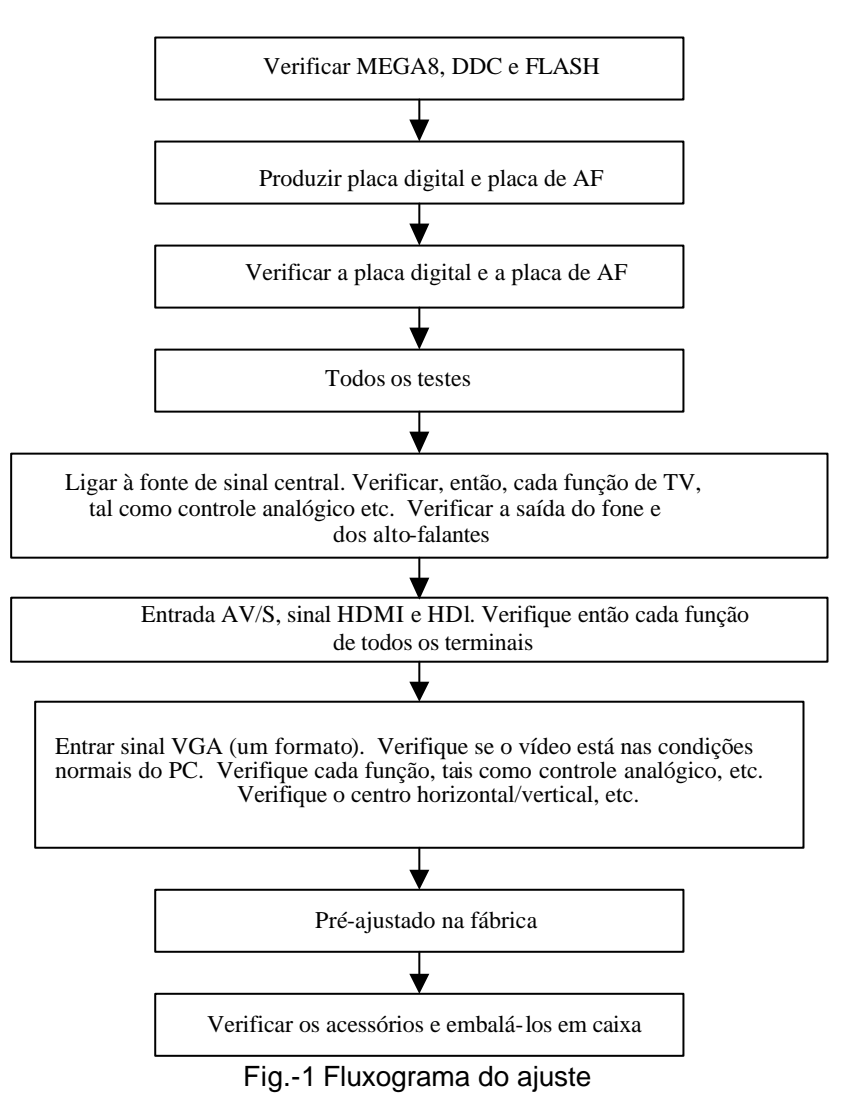

3 Ajustes da unidade

3.1 Ajuste de placa de AF

Ajuste o potenciômetro VR9002 da placa de força, meça o ponto de teste TP1 (12VAMP) da placa de AF para 14 V±0.05 V.

3.2 Ajuste da placa digital

3.2.1 Ligue a placa digital, placa de botões e placa de AF, ligue a unidade. Verifique se a imagem está normal.

3.2.2 Entre no modo do menu da fábrica (modo de serviço)

Pressione o botão MENU, pressione o botão de números: 1? 9? 7? 9. Entre no menu de fábrica e, então use VOL+/-, selecione o valor do item e CH+/- altere-o. Pressione o botão MENU para sair do menu de fábrica.

3.2.3 Ajuste do canal de VGA

3.2.3.1 Modo do canal VGA pré-ajustado

Entre o sinal VGA de K-7253. Selecione 640\*480/75Hz/85Hz, 1024\*768/70Hz/75Hz/80/Hz/85Hz, 800\*600/75Hz/85Hz, 1280\*1024/60Hz/75Hz e 1600\*1200/60Hz, respectivamente. Pressione "AUTO" para fazer o auto-ajuste até que a tela se encha com a imagem.

3.2.3.2 Ajuste ADC do canal VGA

Entre o sinal de 16 graus de densidade de cinza para VG-849 TIME921, PATTERN889. Entre o menu de fábrica. Selecione a auto-correção ADC.

3.2.3.3 Ajuste do balanço branco do canal de VGA

a. Entre um sinal de escala de cinzas de 8 níveis K-7253 de TIME303 (640\*480/60Hz/) e

PATTERN4718. Entre no menu de ajuste do balanço branco. Ajuste o terceiro e sétimo níveis usando o balanceador branco.

b. Selecione 9300k do "modo", fixed offset\_R em 128, ajuste o offset\_G e offset\_B. Deixe a coordenada de cor do terceiro nível como 285 e 290 e seu brilho como 4.5-5nit. O fixed gain\_B em 128, Ajuste o gain\_R e gain\_G. Deixe a coordenada de cor de nível sete como 285 e 290. Ajuste o offset\_G, offset\_B, gain\_R e gain\_G repetidamente, até que o valor da escala de cinzas de dois níveis fique em 285 e 290.

c. Selecione 12000k de "modo", fixed offset\_R em 128, ajuste offset\_G e offset\_B, deixe a coordenada de cor do terceiro nível como 270 e 283 e seu brilho como 4.5-5nit. O fixed gain\_B em 128. Ajuste o gain\_R e gain\_G. Deixe a coordenada de cor do sétimo nível como 270 e 283. Ajuste offset\_G, offset\_B, gain\_R e gain\_G repetidamente, até que o valor da escala de cinzas de dois níveis seja 270 e 283.

Nota: após o ajuste do balanço branco, ajuste o item 3.2.3.2, autocorreção ADC novamente.

3.2.4 Ajuste do canal AV/TV

3.2.4.1 Ajuste de sub-brilho e subcontraste

Entre o sinal da barra de cores AV (PM5518 COLOUR BAR 100%) para o terminal de VIDEO, ajuste os itens de sub-brilho e subcontraste do menu de fábrica. Saia do menu de fábrica e observe o efeito. Repita o ajuste até conseguir o melhor.

3.2.4.2 Ajuste de balanço branco do canal AV/TV

a. Entre o sinal AV (PM5518, sinal de escala de cinzas de 8 níveis). Entre no menu de ajuste do balanço do branco; ajuste o terceiro e sétimo níveis usando o balanceador do branco.

b. Selecione 9300k de "modo", fixed offset\_R em 128, ajuste o offset\_G e offset\_B. Deixe a coordenada de cor do terceiro nível como 285 e 290 e seu brilho como 4.5-5nit. O fixed gain\_B em 128. Ajuste o gain\_R e gain\_G. Deixe a coordenada de cor do sétimo nível como 285 e 290. Ajuste o offset\_G, offset\_B, gain\_R e ganho\_G repetidamente, até que o valor da escala de cinzas de dois níveis fique em 285 e 290.

c. Selecione 12000k de "modo", fixed offset\_R em 128. Ajuste o offset\_G e offset\_B. Deixe a coordenada de cor do terceiro nível como 270 e 283 e seu brilho como 4.5-5nit. O fixed gain\_B como 128. Ajuste o gain\_R e gain\_G. Deixe a coordenada de cor do sétimo nível como 270 e 283. Ajuste o offset\_G, offset\_B, ganho\_R e o ganho\_G repetidamente, até que o valor da escala de cinzas de dois níveis fique em 270 e 283.

3.2.5 Ajuste do balanço branco do canal YPbPr

a. Ajuste de ADC do canal YPbPr: entre o sinal de barra de cores VG-849 TIME976 e PATTEN984 SMPTE. I. Entre no menu de fábrica, auto-correção ADC.

b. Ligue o sinal YPbPr do sinal K-7253 ao terminal YPbPr. Entre a escala de cinzas de oito níveis do sinal TIME380 (480i) PATTERN471. Entre no menu de ajuste do balanço branco. Selecione 9300k do "modo", o fixed offset\_R em 128. Ajuste o offset\_G e o offset\_B. Deixe a coordenada de

cor do terceiro nível como 285 e 290 e seu brilho como 4.5-5nit. O fixed gain\_B em 128. Ajuste o ganho\_R e o ganho\_G. Deixe a coordenada de cor do sétimo nível em 285 e 290. Ajuste o offset\_G, offset\_B, ganho\_R e o ganho\_G repetidamente, até que o valor da escala de cinzas de dois níveis seja 285 e 290.

c. Selecione 12000k do "modo", fixed offset\_R em 128. Ajuste o offset\_G e offset\_B. Deixe a coordenada de cor do terceiro nível como 270 e 283 e seu brilho como 4.5-5nit. O fixed gain\_B em 128. Ajuste o ganho\_R e o ganho\_G, Deixe a coordenada de cor do sétimo nível em 270 e 283. Ajuste o offset\_G, offset\_B, ganho\_R e o ganho\_G repetidamente, até que o valor da escala de cinzas de dois níveis fique em 270 e 283.

d. Entre o sinal da escala de cinzas de 8 níveis do modo TIME392 (480p), TIME394 (720p) e TIME396 (1080i), repetidamente, até que a segunda coordenada de cores fique em 285 e 290 e o brilho em 2.3nit.

3.2.6 Ajuste de balanço do branco do canal de HDMI

Entre o sinal VG-849 (1080i) e 720p HDMI. Selecione 9300k do "modo". O fixed offset\_R em 128. Ajuste o offset\_G e o offset\_B. Deixe a coordenada de cor do terceiro nível em 285 e 290 e seu brilho como 4.5-5nit. O fixed gain\_B em 128. Ajuste o ganho\_R e o ganho\_G. Deixe a coordenada de cor do sétimo nível em 285 e 290. Ajuste o offset\_G, offset\_B, ganho\_R e o ganho\_G repetidamente, até que o valor da escala de cinzas de dois níveis fique em 285 e 290.

Selecione 12000k do "modo". O fixed offset\_R em 128. O ajuste do offset\_G e o offset\_B. Deixe a coordenada de cor do terceiro nível em 270 e 283 e seu brilho como 4.5-5nit. O fixed gain\_B em 128. Ajuste o ganho\_R e o ganho\_G. Deixe a coordenada de cor do sétimo nível em 270 e 283. Ajuste o offset\_G, offset\_B, ganho\_R e o ganho\_G repetidamente, até que o valor da escala de cinzas de dois níveis fique em 270 e 283.

3.3 Verificação de desempenho

3.3.1 Função de TV

Entre no menu de pesquisa ? pesquisa automática. Ligue o terminal de RF-TV à fonte de sinal central e verifique se há canais a serem saltados.

3.3.2 AV/S, terminais YPbPr e HDMI

Entre o sinal de AV/S, HD e HDMI. Verifique se está normal.

3.3.3 Terminal VGA

Ligue ao Terminal VGA. Entre o sinal de formato VGA de 640 X 480 em 60 Hz. Verifique se a imagem está normal. Se a imagem ainda tiver interferência, faça o ajuste automático da imagem até que fique normal.

3.3.4 Terminal DVI

Insira o Terminal DVI, introduza um sinal de 640 X 480 de 60 Hz e Verifique se a imagem está normal.

3.3.5 Verifique o canal de áudio

Verifique o alto-falante e fone de cada canal.

3.3.6 Pré-ajuste anterior na fábrica

| ltem        | Ajuste      | Item                      | Ajuste | Item       | Ajuste   |
|-------------|-------------|---------------------------|--------|------------|----------|
| Modo imagem | Esportes    | Idioma OSD                | Inglês | BALANÇO    | +00      |
| Modo som    | NOTÍCIAS    | Temperatura<br>da Cor VGA | Quente | Ligar modo | Desligar |
| TELA        | Encher toda |                           |        |            |          |

## Método de atualização do software

As etapas de atualização do software são as seguintes:

1. Selecione um cabo de conexão serial e um cabo de conexão VGA e, então, ligue-os por meio de um painel de conexões;

2. Use um cabo serial para ligar o PC ao painel de conexões e desligue o TV;

Abra o arquivo de atualização do software e dê um clique duplo no ícone FlashUpgrader (Windows 2000/XP/NT)

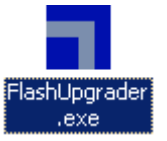

As interfaces a seguir aparecerão após a execução do programa:

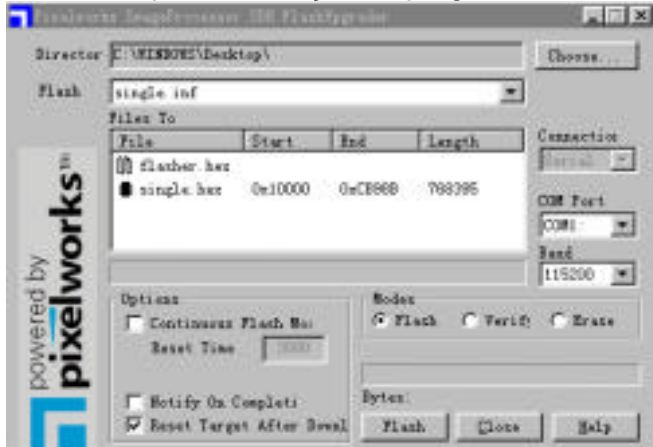

Com base nos recursos do computador, configure a porta serial (COM Port). Selecione a porta serial correspondente

(Se não estiver habilitada para FLASH WRITE, mude para outra porta). A taxa de transmissão (Baud) selecionada deve ser 115200. Selecione então "Reset Target After Download". Clique no botão FLASH. Estará pronto para ser executado. Para outros ajustes, consulte a figura acima (default do sistema, normalmente não precisa ser alterado). Ligue o TV. O programa FLASH WRITE começará a ser executado;

| Itrette | r [C 19100951Desktop1              | Charter    |
|---------|------------------------------------|------------|
| 71 stà  | Trade of                           | 쾨          |
|         | File liters fait Longth            | Excaection |
| 1       | D flacker bes 0x00100 Cutton 13616 | Zielal -   |
| orks    | single her Oc10000 Ow14745 823253  | DW Fiel    |
| 23      | flass con                          | 1:00mm     |
| 99      | F failures flath for Fish C Ve     | ent C tran |
| 8.6     | Beers Time 3000 Breaking, sing     | 14.921     |
| a 14    | E Rotate Ba Complete Dates 152575  | 10         |

Após o FLASH WRITE estar concluído, o botão "Cancel" começará a piscar. Desligue então a fonte de alimentação principal e poderá ligá-la novamente.

Nota: não desligue ou ligue o TV durante a execução do FLASH WRITE. Caso contrário, a regravação do flash será impossível.

## Diagrama de bloco

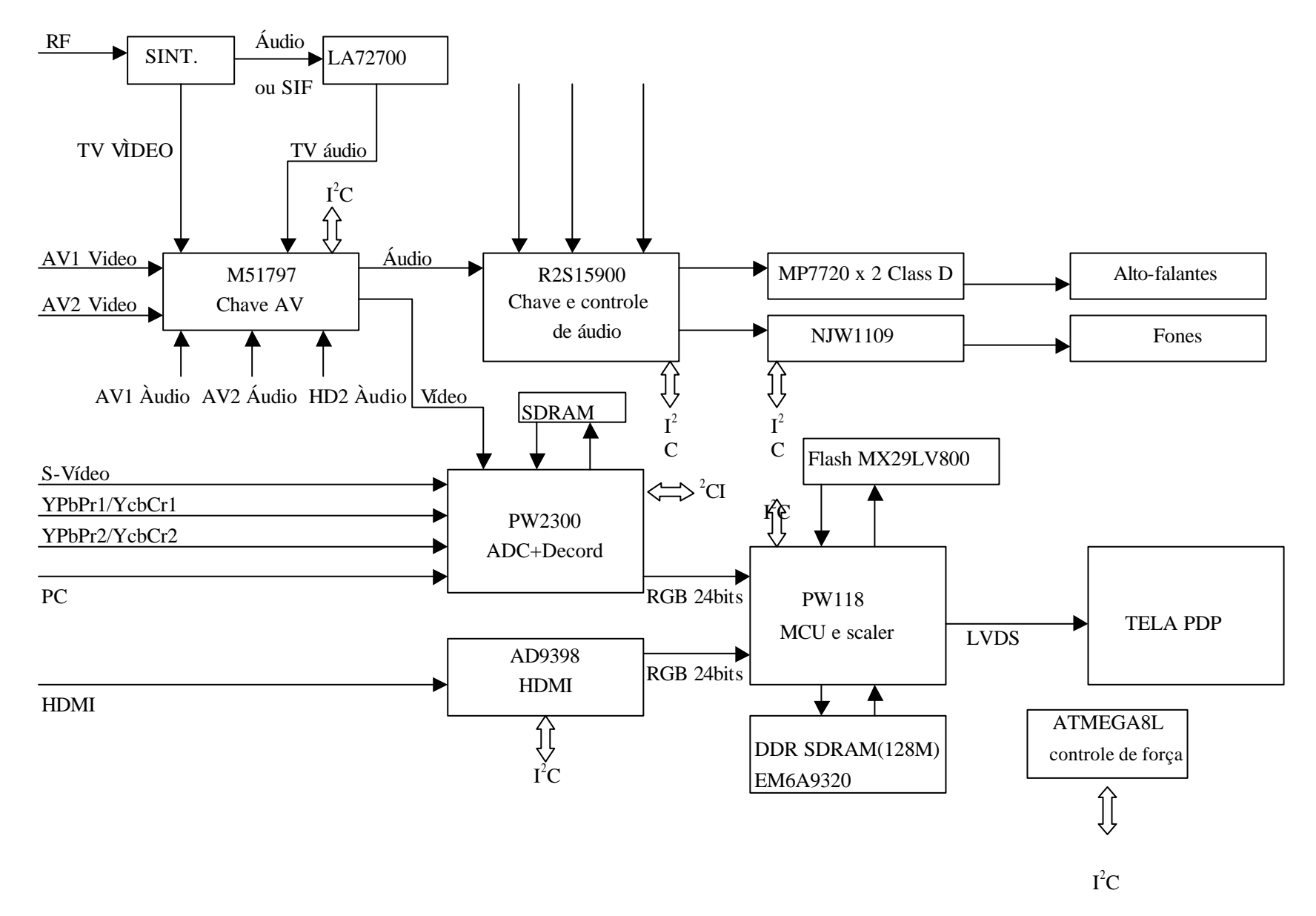

# Análise dos Princípios Operacionais da Unidade

## 1. Placa de TV

Este conjunto comporta todo o sistema para o sintonizador integrador (inclui circuito de amplificação de alta freqüência e freqüência intermediária). A antena recebe o sinal e envia ao sintonizador. O sintonizador é o N602 PW118 MCU controlado (por SDA, SCL). Selecione o canal apropriado, ative o modo correto. Após a amplificação de alta freqüência e de freqüência intermediária, ative a saída dos sinais de áudio e vídeo.

A saída do sinal de áudio pelo sintonizador é enviada diretamente à chave AV (M52797). Selecione este sinal e o sinal de áudio do AV1, AV2, YPbPr. Ative a saída do sinal de áudio do canal selecionado e separe-o em duas vias; uma após amplificar 6 db é AU OUT; a outra é enviada ao processador de áudio e som IC N907 R2A15900. No R2S15900, tal sinal de áudio e o sinal de VGA, VGA, HDMI, YPbYr1 são selecionados por MCU, e a saída do sinal é através do controle de volume e grave-agudo, para ser amplificada pelo amplificador tipo D. Finalmente, o sinal sai para a caixa acústica e representa o som. Ao ligar o fone, a entrada do fone com chave envia o canal esquerdo/direito da saída de R2S15990 ao amplificador de potência do fone N908 NJW1109. Após a amplificação, ao usar a saída de fone, ative a saída do fone para ouvir (o fone pode ser selecionado a pedido do cliente).

O amplificador de som MPS7720 é o amplificador de potência monocanal tipo D de alta eficácia. A potência de saída pode atingir 20W sem aletas radiadoras, dotada da função protetora de sobrecorrente e sobreaquecimento. Quando a entrada direta ao terra estiver em curto, poderá proteger automaticamente e interromper a saída. Se não estiver em curto, poderá retomar a operação normal. Portanto, ao instalar e ativar o cabo de áudio (não sugerir tal operação), se o aparelho não tiver som algum devido a curto acidental, voltará ao normal tão logo for reativado.

## 2. A parte de vídeo

A saída do sinal de vídeo do sintonizador é enviada à chave AV M52797 (N903). A entrada do sinal de vídeo de AV1 e AV2 segue para o M52797 (N903), e é ativada para ganhar dois grupos de saída de vídeo. Uma saída de grupo de sinal de vídeo é enviada ao terminal AV-OUT com sua saída de som e é tratada como saída AV OUT. Outra saída de grupo do sinal de vídeo pe enviada a PW2300 e é feita a decodificação do vídeo. Então, o sinal de vídeo do S-VIDEO, YpbPr1, YpbPr2, VGA é enviado ao PW2300 (N700) sincronicamente. Todos esses sinais de vídeo serão enviados a este chip para fazer a decodificação do vídeo ou a conversão de AD. Ocorre então a saída do sinal RGB digital de 24 bits e o sinal de sincronismo correspondente. O PW2300 (N700) completa a maioria das funções do filtro 3D comb, da chave de canais, separação Y/C de 5 linhas, a decodificação de cores, etc. O sinal RGB digital de 24 bits e o sinal de sincronismo correspondente são enviados pelo PW2300 (N700) e fornecidos ao chip da próxima etapa PW118 (N602). O sinal HDMI é fornecido ao AD9398 (N208) para fazer a decodificação. Ao mesmo tempo, o sinal digital de 24 bits e o sinal de sincronismo correspondente são fornecidos ao PW118 (N602) para fazer o processamento. O PW118 é o novo chip de alta potência da Pixelworks para manipulação de imagens. O sinal RGB digital de 24 bits e o sinal de sincronismo correspondente fornecidos pelo AD9398 e PW2300 serão fornecidos a este chip para fazer a manipulação de imagens. Além da função de entrelaçado para linha a linha, este chip ainda inclui a função de refinamento de imagem (image enhancement), etc. O PW118 pode fazer o chaveamento de formato para os diferentes sinais de entrada de formato (por solicitação do cliente, seleciona a função SCALER), e faz a correspondência com a solicitação de formato da tela, e produz o sinal de diferença de baixa tensão do RGB LVDS digital, que é então enviado à tela, fazendo seu acionamento. O PW118 é igualmente a CPU principal. O procedimento é armazenado no flash externo MX29LV800 N404. A atualização do software da RS-232 é a atualização do conteúdo armazenado do N404 pelo PW118.

## 3. Função do CI, diagrama de bloco interno, introdução dos pinos

## 3.1 PW2300

O PW2300 é parte do chip de processamento de vídeo "front-end" que integra um decodificador de vídeo multisistema de alta potência a um módulo ADC de alta velocidade. Todos os sinais de entrada de vídeo (exceto o sinal HDMI) são introduzidos neste chip até a chave AD e de decodificação de vídeo. O sinal RGB digital de 24 bits e o correspondente sinal de sincronismo são fornecidos ao N602 PW118 para fazer o processamento. O PW2300 completa principalmente as funções do filtro comb. de 3D, da chave de canais, separação Y/C de 5 linhas, a decodificação de cores, etc. Faz a conexão do chip SDRAM externo N703 HY57V161610E, tratado como memória interna para auxiliar a operação do PW2300.

Diagrama interno de blocos do PW2300:

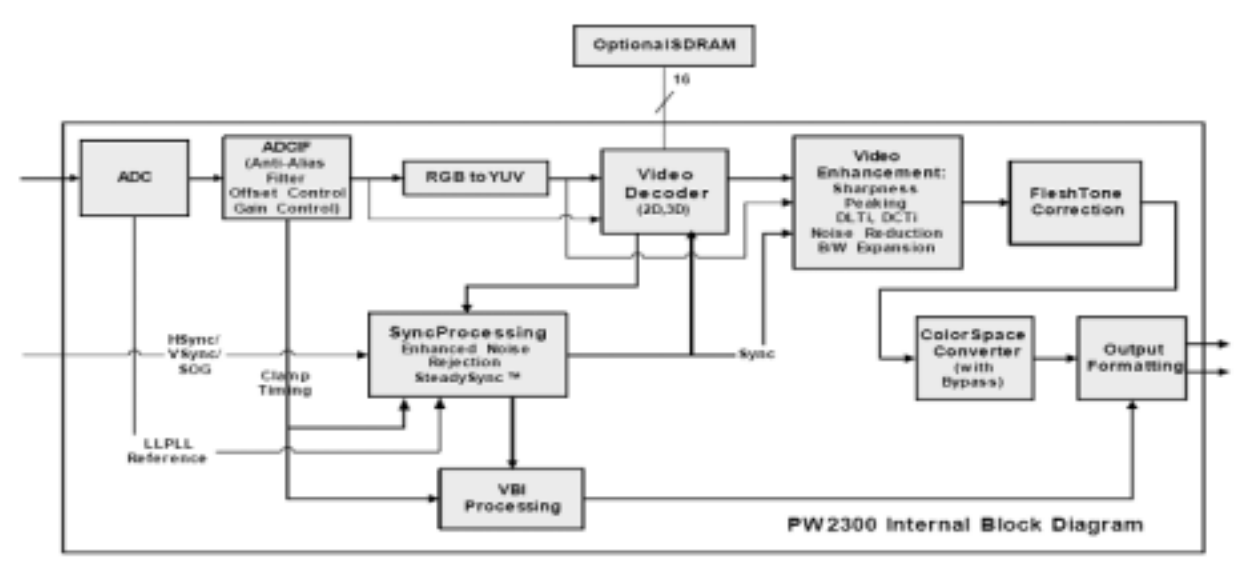

Diagrama da pinagem do PW2300:

| 5/6      | 5/8     | 542     | 38N     | TUCK   | 09012  | 0908   | ALTHEN | 0901   | DOVET       | DOFE4   | DORE? | D00E2 | DOGES  | DOGES  | DOGET  |
|----------|---------|---------|---------|--------|--------|--------|--------|--------|-------------|---------|-------|-------|--------|--------|--------|
| SABOTIKL | SDA     | 51      | NC      | MC     | 0900   | 07409  | A.TNS  | DOMS   | DOPED       | DOMES   | DORES | DOEL  | DOODA  | DORES  | DOBND  |
| REAT     | ASPECTO | ASPECTO | ASPECTI | 73400  | 09014  | GPIC10 | ALTHS  | 9902   | XTINT       | DOFE2   | DORES | 0000  | DOGED  | DGEE3  | 03862  |
| RESET_N  | NC      | NC      | NC      | (LMP   | OPICIS | OPICH  | A.NS   | ALTELD | VOID        | V33D    | VIIID | 1000  | DOBES  | 00865  | DOB54  |
| NC       | NC      | NC      | avo     | VIID   | V154   | VIEP   | VBA    | V00A   | 040         | VIIID   | VIID  | 1930  | DOBET  | DOFLD  | 005    |
| NC       | NC      | NC      | 940     | VIEL   | 940    | 040    | 940    | 90     | 940         | 040     | 90    | VORI  | 0046   | DGAHS  | DOPEN  |
| NC       | NC      | NC      | VIDA    | 940    | VIE    | 010    | VXXA   | 90     | 940         | 010     | VIIII | VOID  | 03900  | DOCLAT | 0001/2 |
| 040      | 040     | 30      | AEV     | VIIP   | 040    | 00     | 90     | 96     | 90          | 040     | 90    | VIII  | 009800 | DORCE  | DORCH  |
| V184     | VISA    | 940     | 940     | VIRP   | VISP   | 00     | 90     | 90     | 940         | 040     | VIND  | 1900  | DOROS  | 03905  | DORCA  |
| GRN1     | REDI    | RLT     | 940     | 910    | 040    | 90     | 00     | 940    | 90          | 040     | 90    | 1000  | DGROP  | 09908  | DORCE  |
| 5001     | NC      | NC      | VERMON  | VISIOC | VIDADC | VENICE | VISHIC | 00     | VED         | 00      | VIIID | VIIIO | 00002  | 00001  | 00000  |
| BUH      | NC      | NC      | VEMOC   | VONCE  | VONOC  | ACEV   | VBA    | 940    | V680        | VIIID   | VIIID | 00008 | 03665  | 00004  | 09908  |
| FED2     | OPAQ    | 9032    | 8.1.2   | FBD1   | F500   | F905   | F907   | F9C/A6 | FSEAVAN     | F5A00   | FSAt  | FSA0  | 00809  | 00008  | DOOCP  |
| REDO     | 090     | 8000    | 8118    | P900   | F902   | FSD4   | FSD6   | FSWE   | FSRAS       | FSBANKI | F540  | FSA2  | 00802  | DOBOI  | DOBCO  |
| REDA     | ORM     | 9004    | BLIM    | PSDN   | FSD12  | FSD10  | FIELE  | PSOLK  | <b>FSA9</b> | PSIT    | FSI6  | FSM   | DOBOS  | DOEDA  | DOBCD  |
| HBt      | 152     | V51     | V52     | F5015  | FBCND  | FSD11  | FSDI   | FSDQM  | FS411       | F548    | F546  | DGBOB | 03808  | 03907  | DOBOS  |

| Pino | Nome   | Função                                    | Pino                                | Nome      | Função                                                  |
|------|--------|-------------------------------------------|-------------------------------------|-----------|---------------------------------------------------------|
| A4   | XIN    | Entrada do Resonator                      | N4                                  | B_1       | AV1 entr. azul                                          |
| A5   | XOUT   | Saída do Resonator                        | P1                                  | R_2       | AV2 entr. verm                                          |
| B2   | SDA    | Dados do barramento<br>I <sup>2</sup> C   | P2                                  | B_2       | AV2 entr. verde                                         |
| B3   | SCL    | Relógio do<br>barramento l <sup>2</sup> C | R3                                  | CVBS_SOG1 | Saída do sinc. verde<br>múltiplo T do sinal de<br>vídeo |
| K2   | VGA-R1 | VGA vermelho                              | R4                                  | C_1       | Entrada do sinal de cor<br>S-VHS                        |
| K1   | VGA-G1 | VGA verde                                 | B9                                  | GVB1      | Intervalo de apagamento vertical                        |
| M1   | VGA-V1 | VGA azul                                  | E16                                 | G_VS      | Saída do sinc. vertical                                 |
| T1   | VGA_H  | VGA Canal 1 sinc.<br>vertical             | F14                                 | G_HS      | Saída do sinc. horizontal                               |
| Т3   | VGA_V  | VGA Canal 1 sinc.<br>vertical             | F15                                 | G_AHS     | Sinc. horizontal bruto                                  |
| N1   | R_1    | AV1 entrada verm.                         | G15                                 | G_DLK     | Saída do relógio                                        |
| N1   | G_1    | AV1 entrada verde                         | B10-B12<br>A10-A12<br>C11-C12       | GRE (0-7) | Saída de dados verm.                                    |
| P3   | SOG_2  | AV2 entrada sinc.<br>verde                | C13<br>C14<br>B13<br>B14<br>A13-A16 | GGE (0-7) | Saída de dados verde                                    |
| P4   | G_2    | AV2 entrada azul                          | B15-B16<br>C15-C16<br>E14           | GBE (0-7) | Saída de dados azuis                                    |

Descrição da pinagem do PW2300:

#### 3.2 AD9398

Chip da interface multimídia de alta definição, AD9398 HDMI (High-Definition Multimedia Interface). Esta interface é o padrão de interface digital que foi introduzido rapidamente. O uso desta interface é a transmissão de sinal eletrônico de vídeo da definição padrão e alta definição, e esta interface fornece a tecnologia de proteção de conteúdo. O AD9398 também suporta HDCP (High bandwidth Digital Content Protection). O AD9398 inclui um módulo de interface HDMI 1.0 e um módulo de HDCP. O sinal de HDMI introduzido será enviado à interface deste chip para fazer a decodificação. O sinal de RGB digital de 24 bits de simultaneidade e os sinais de sinc. correspondentes são fornecidos ao N602 PW118 para fazer o processamento. Além disso, o módulo HDCP faz a comunicação através do DDCSDA, DDCSCL e das fontes de sinal de HDMI para fazer a decodificação de uma memória extra N207 24LC168SN que armazena a chave secreta de decodificação exigida pelo HDCP, e faz a comunicação através do pino MCL, MDA do AD9893.

Diagrama interno de bloco do AD9880 (AD9398):

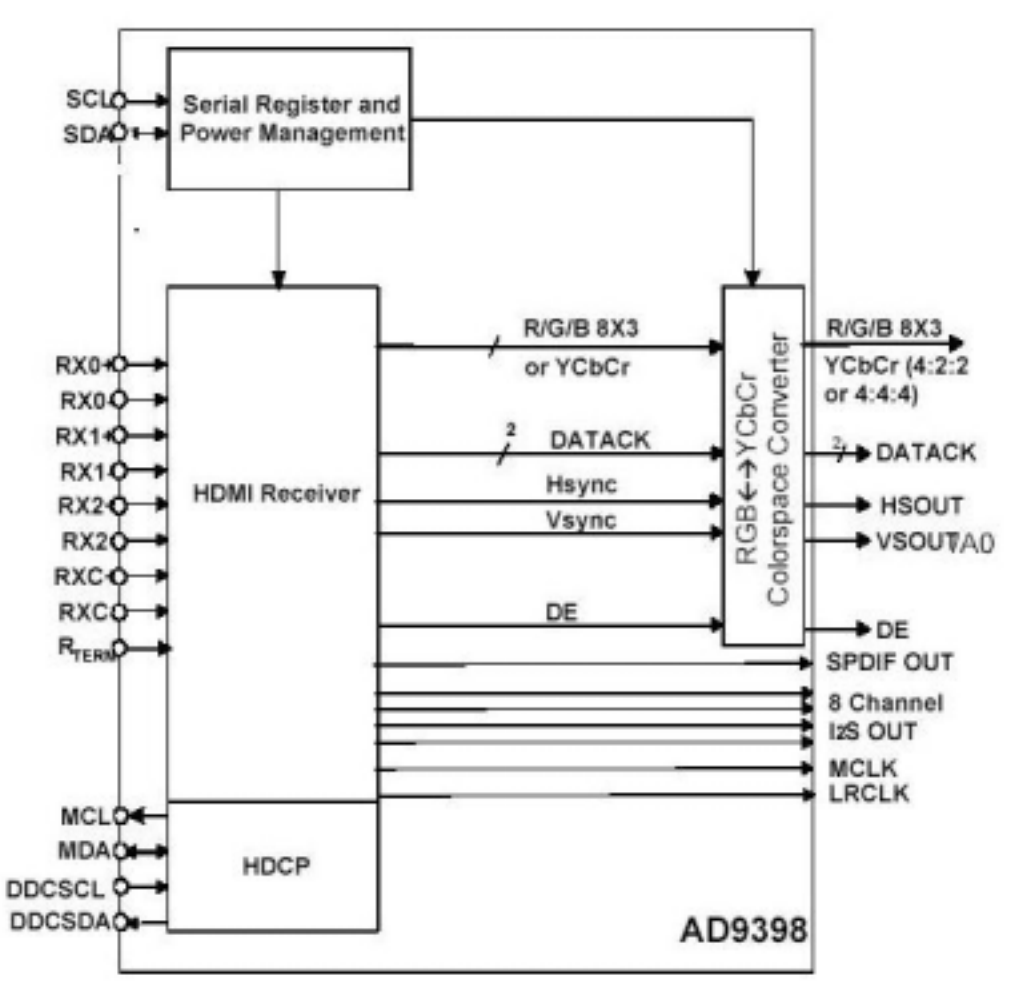

Descrição da pinagem do AD9880 (AD9398):

| Pino  | Nome     | Função                                     | Pino | Nome     | Função                                     |
|-------|----------|--------------------------------------------|------|----------|--------------------------------------------|
| 2-9   | GGE(0-7) | Chavear saída                              | 44   | RXC+     | Entrada de vídeo digital DVI               |
| 12-19 | GBE(0-7) | Chavear saída                              | 49   | DDC_CLK  | HDCP (relógio de dados<br>serial)          |
| 92-99 | GRE(0-7) | Chavear saída                              | 50   | DDC_DATA | HDCP (E/S de dados seriais)                |
| 20,21 | MCLK     | Controlar saída do relógio                 | 51   | MCL      | HDCP relógio de dados<br>seriais           |
| 22    | 12S_SCR  | Saída do relógio da série<br>áudio         | 52   | MDA      | HDCP E/S dos dados da<br>série de controle |
| 23    | 12S_WS   | Saída de dados do relógio<br>do barramento | 82   | SCL-1    | Relógio de dados da série                  |
| 27    | 12S_SD   | Saída de dados do áudio do<br>barramento   | 83   | SDA_1    | E/S dos dados de série                     |
| 34    | RX0-     | Entrada de vídeo digital DVI               | 84   | G_FIELD  | Saída do campo de<br>paridade              |
| 35    | RX0+     | Entrada de vídeo digital DVI               | 85   | G_VS     | Saída do sinc. de dados vert.              |
| 37    | RX1-     | Entrada de vídeo digital DVI               | 86   | G_VHS    | Saída de sinc. verde                       |

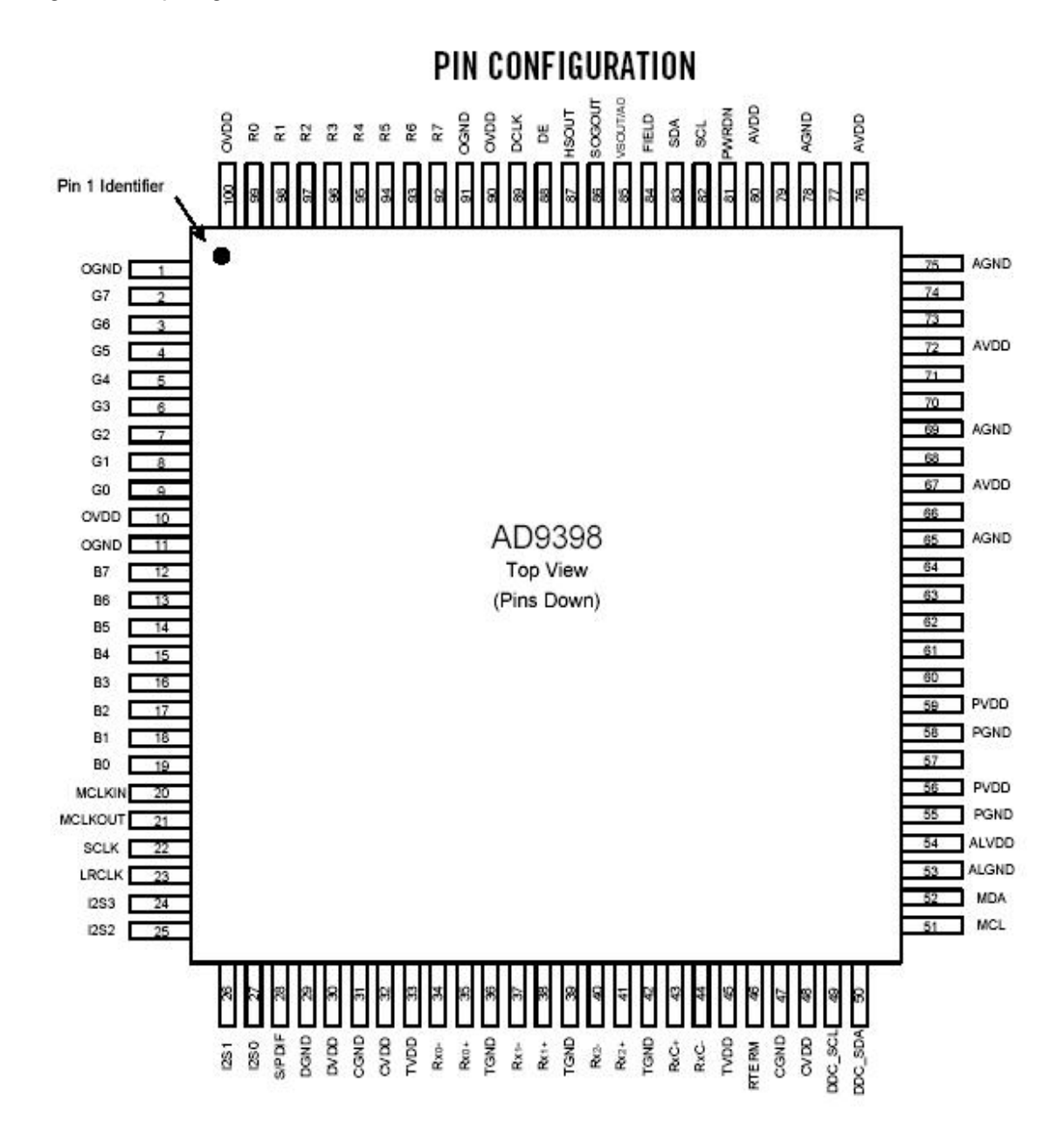

## 3.3 PW118

O PW118 é o novo chip de alta potência para manipulação de imagens da Pixelworks. O sinal RGB digital de 24 bits e o sinal sinc. correspondente, fornecidos pelo AD9398 e PW2300, serão introduzidos neste chip para fazer a manipulação da imagem, e o sinal LVDS é fornecido para ativar a tela diretamente. Além da função de entrelaçado para linha por linha, este chip ainda inclui a função de refinamento de imagem (image enhancement), etc. Este chip é a CPU principal deste aparelho. Assume todo o controle, exceto quanto ao controle da fonte de alimentação, incluindo o controle de cada operação de chip na placa principal (ex.: a manipulação da imagem, a chave de canais, o display de imagens, etc.), o controle de botões, dispositivo remoto e de som, etc., e a CPU assistente N401 ATMEGA8L controlam principalmente a fonte de alimentação, incluindo a reserva e o botão de controle do dispositivo remoto para ligar o aparelho, etc. A interface do menu é também gerada pelo PW118. A memória externa do PW118 N402 AT24LC32A armazena os dados correspondentes. O chip Flash N404 MX29LV800 armazena o procedimento correspondente. O chip DDRSDRAM (N501 K4D553238F-JC) auxilia a operação do PW118 como memória externa.

### Diagrama interno de blocos PW118:

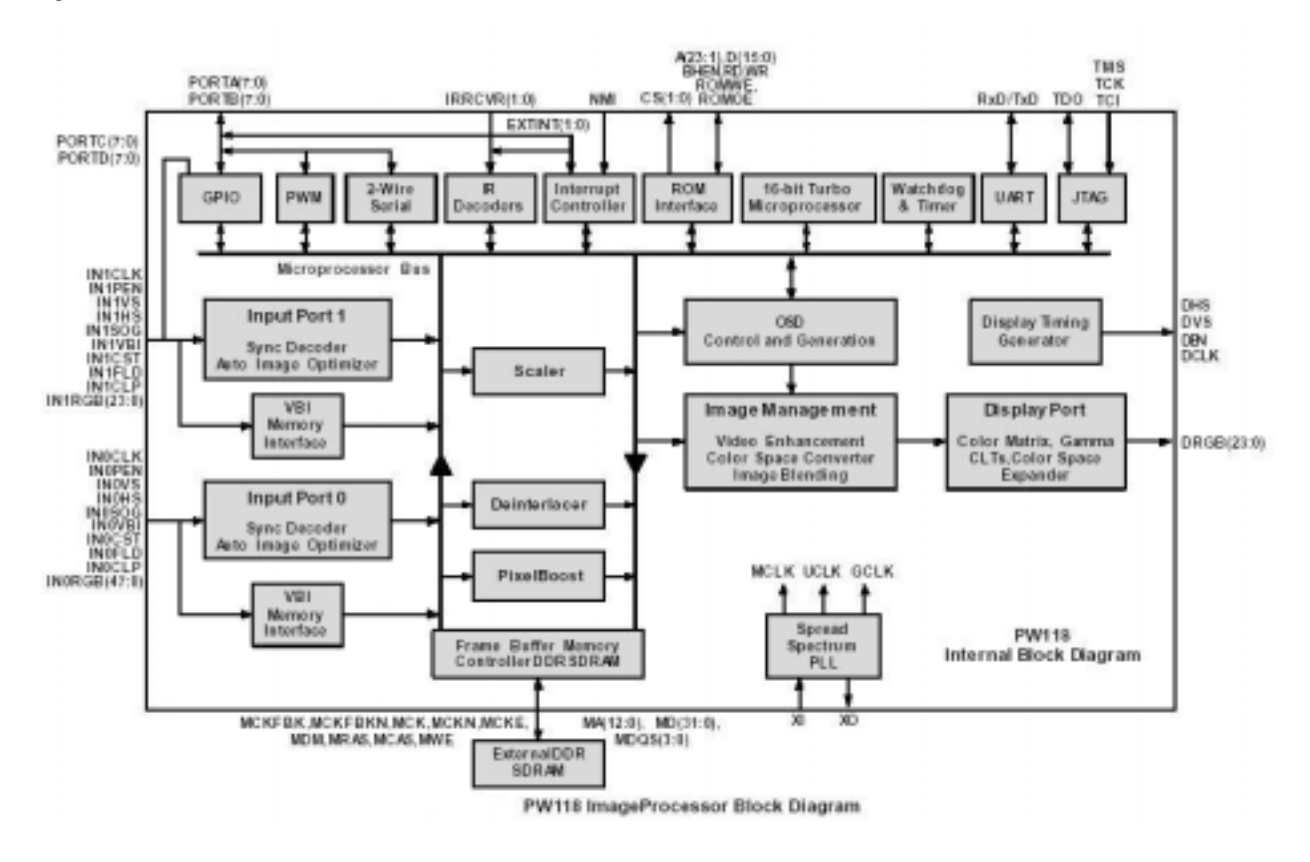

### Diagrama da pinagem:

Ľ.

|     | 1            | 2     | 3            | 4        | 5      | 6     | 1     | 8        | 9      | 10     | 11      | 12        | 13      | 14     | 15     | 16    | 17     | 18    | 15    | 20       | 21      | 22       |
|-----|--------------|-------|--------------|----------|--------|-------|-------|----------|--------|--------|---------|-----------|---------|--------|--------|-------|--------|-------|-------|----------|---------|----------|
| A   | 1087         | NE    | 145          | NOS      | NORES  | 16    | AR    | A21      | W      | - 18   | A9      | 40        | ROWNE   | 214    | 215    | 18    | MAKE   | NUCE  | MCAS  | -38400   | V0005   | 100483   |
| b ( | REPORT.      | 15004 | 100382       | NOISS    | 100154 | NC.   | . WE  | 434      | ROUDE  | AZZ    | A18     | 1/2       | 683     | 319    | 0.01   | 00    | 80     | MOS-  | 146   | 1495     | 10034   | 040      |
| C   | 101          | 102   | 92           | NRO      | NORCE  | 10402 | AH    | A6       | ALC    | AH     | N       | .44       | cai     | 10     | 101    | (8)   | 12     | 1003  | 100.8 | 9027     | MD23    | NRCEM    |
| D   | 00905        | H0022 | NOS          | NOSED    | 80     | 10857 | All:  | Att      | - AlT  | A15    | 16      | At        | 00      | 04.    | 36     | \$i   | 82     | M004  | M036  | NEWS     | MD21    | NOIL     |
| E   | 10000        | N01C3 | N0823        | 100005   | 110388 | HOLES | V0005 | VD001    | AZI    | V0018  | VODIE   | AL        | 100025  | 10025  | 16035  | V018  | 10025  | M030  | M036  | HDNC     | 10221   | MAG      |
| •   | <b>HEOCT</b> | 10000 | 100300       | 100000   | HOGEI  | VODIN |       |          |        |        |         |           |         |        |        |       | VECUS  | VEEDS | M325  | V0065    | MD17    | 847      |
| 1   | 84803        | 80    | 48536        | \$453.06 | 35     |       | -     |          |        |        |         |           |         |        |        |       |        | 1003  | MD268 | - MICCOO | 1040    | MRD      |
| ŧ   | 10902        | NECH  | 100          | NUCC     | VODES  |       |       |          |        |        |         |           |         |        | -      |       | 1      | VICE  | MURE  | MU18     | 10005   | VENKI    |
| 1   | 1045         | NETOS | ROPS         | 86938    | 40034  |       |       |          | 940    | .940   | 995     | 20        | 90      | 60     | 1      |       |        | 1003  | VDETS | DHG .    | 1644    | 10025    |
| 1   | 100005       | BICST | NOCHP        | N0006    | 10501  |       |       |          | 90     | 96     | - 50    | .90       | 9.0     | 90     |        |       |        | MAIQ  | 1440  | 100      | MD-E    | 10011    |
|     | <b>ICAHS</b> | P6902 | 10/01        | NOUX     | NIPDI  |       |       |          | 540    | 340    | 340     | 010       | 0.0     | 66     |        |       | - 1    | 1006  | 1642  | 1441     | VD11    | MOS      |
| ١Į  | .70          | INVO! | PIDING       | NOTLD    | VCD18  |       |       |          | 090    | 040    | 010     | 010       | 010     | 010    |        |       |        | NENIO | MDRO  | MOTO     | VID/13  | MARKED B |
| i [ | 10306        |       | NOM          | HORIZ    | VODHE  |       |       |          | 340    | OND-   | 100     | 0.0       | 040     | 640    |        |       |        | VDEX  | (thip | 100      | MONT.   | MINU     |
| ŧ[  | 10302        | NUCL  | PERMIT       | 07.94    | 10108  |       |       |          | 340    | UNE:   | . itidi | 1140      | 0.00    | 810    |        |       |        | VDE28 | NEY   | 1003     | Model   | MODEL    |
| 1   | 97           | 8161  | 192-         | NPEN     | VODES  |       |       |          |        |        | 1111    |           | 10100   |        | 50 - E |       |        | VDC05 | MEX   | HE4      | 1004    | MDE      |
| 1   | N155         | N164  | 10.00        | 11.09    | 10003  |       |       |          |        |        |         |           |         |        |        |       |        | 10075 | VOITH | HDC.     | 1001    | MD2      |
| I   | 11158        | N 52  | 010.8        | MIS      | 10400  |       |       |          |        |        |         | _         |         | _      | _      |       | 00000  | 640   | VAAN  | MOVER.   | HON:    | 10025    |
| 1   | M ED         | 14.58 | 190          | 80.06    | 4002   | 4002  | H2    | OND      | VODIE  | VOD'E. | VODE    | V0030     | 10038   | 0.065  | 100015 | 10046 | 100400 | 016   | DVS   | DEEK     | DBEI    | MCR.     |
| 1   | M-73         | HE FA | <b>BICMP</b> | M-12     | Mr 87  | GRD   |       | GND      | POREAG | PORTA? | FORTH   | POETING   | TÍD     | 0,988  | DOH!   | 1002  | CE18   | OBIT  | DBBS  | 0.0460   | 1046    | restwood |
| t ( | - 80         | 195   | REFLE        | 10.101   | 1016   | 16    | NPPD. | 1dei     | POSter | PORTE  | PORTE   | HORE TO A | HDC)    | \$1617 | 0061   | 2011  | 1818   | 1881  | 2006  | 2000     | 1010    | 13:      |
| A   | IN Arts      | 8160  | 16.97        | 80.      | 0018   | ADKS  | 10954 | 101215   | POND43 | PONTA2 | PORTES  | PORTES    | INCOME. | 0854   | 0415   | 1595  | . D083 | 6590  | DEN   | 0884     | (TAGEE) | 13       |
| B   | NIGST        | 80/5  | 8103         | 利用       | 16754  | 1016  | ADC/  | 0/19:100 | PORTEN | PORTAG | POETAL  | PORTA     | INC/18  | 0.000  | 1396   | 0052  | 0652   | 3290  | 0672  | 0003     | 405240  | TREFY    |
|     | 1            | 2     | 3            | 4        | 5      | 6     | 7     | 8        | . 9    | 10     | 11      | 12        | 13      | 14     | 15     | 16    | 17     | 18    | 19    | 20       | 21      | 22       |

#### 3.4 M52797

O M52797 é um chip de chaveamento AV controlado pelo IIC. Este chip inclui 4 grupos de entrada de vídeo e 4 grupos de entrada de áudio, 2 saídas de vídeo e 1 saída de áudio.

Diagrama interno de blocos do M52797:

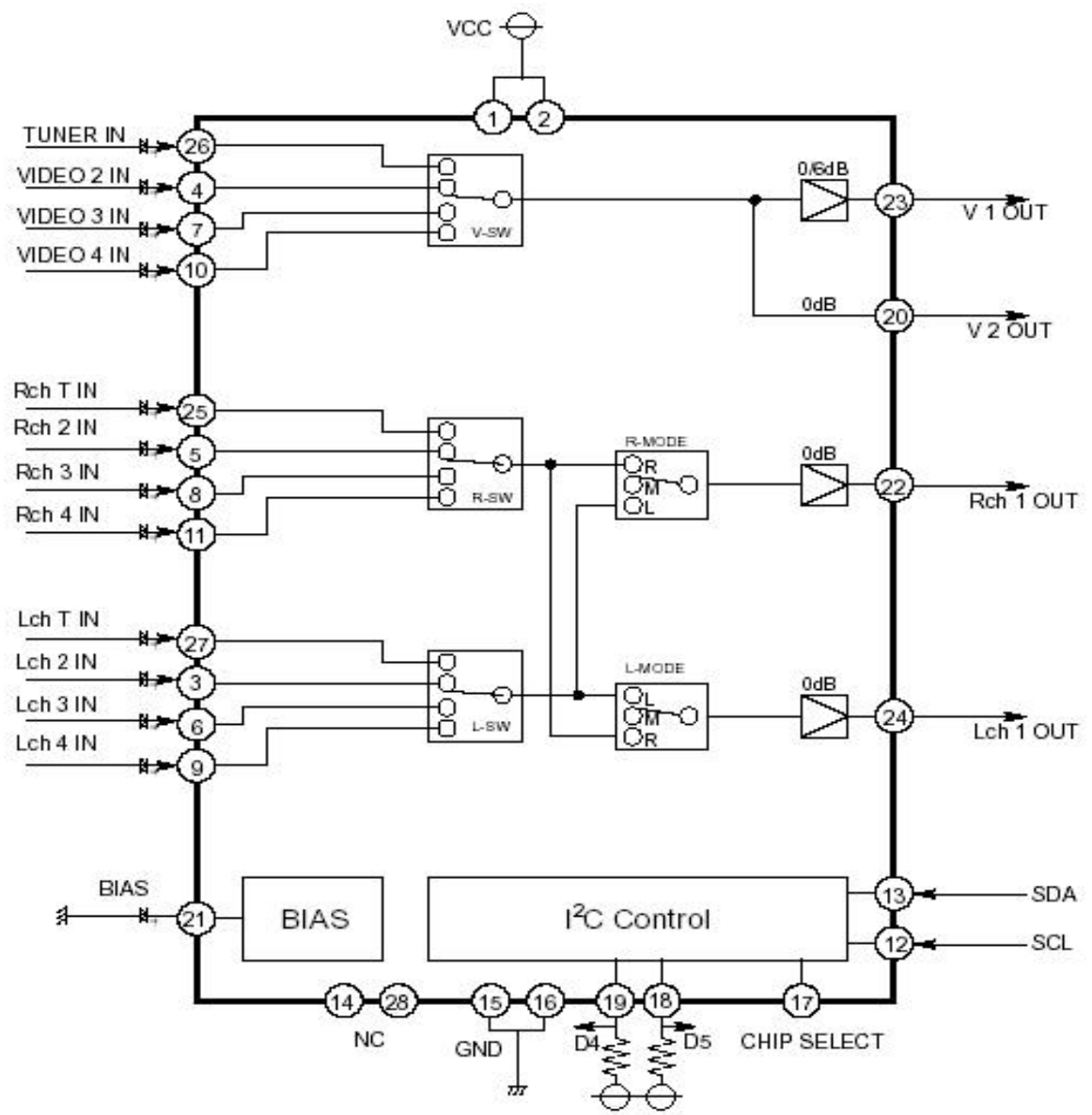

Diagrama da pinagem:

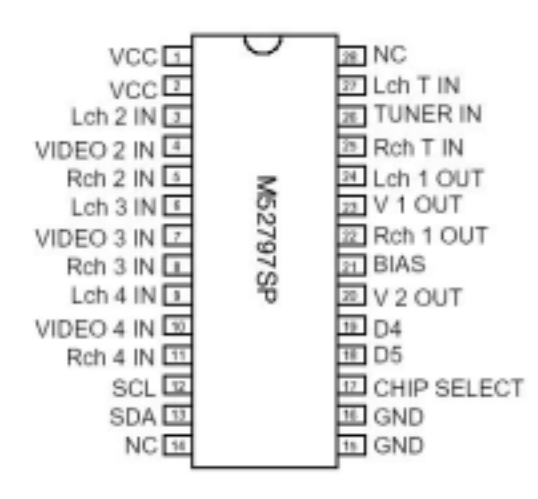

Descrição da pinagem do M52797:

| Pino | Função                    | Pino | Função                                |
|------|---------------------------|------|---------------------------------------|
| 3    | YPbPr2_L entrada de áudio | 20   | Saída de vídeo para o PW2300          |
| 5    | YpbPr2_R entrada de áudio | 22   | Saída de áudio da trilha direita      |
| 6    | AV1_L entrada de áudio    | 23   | Saída de vídeo para a interface AVOUT |
| 7    | AV1 entrada de áudio      | 24   | Saída de áudio da trilha esquerda     |
| 8    | AV1_R entrada de áudio    | 25   | TV_R entrada de áudio                 |
| 9    | AV2_L entrada de áudio    | 26   | TV entrada de vídeo                   |
| 10   | AV2 entrada de áudio      | 27   | TV_L entrada de áudio                 |
| 11   | AV2_R entrada de áudio    |      |                                       |

3.5 R2S15900

O R2S15900 é um chip de processamento de áudio que faz o chaveamento do áudio, processamento do som e ajuste do volume, controlado pelo barramento IIC. Diagrama interno de blocos:

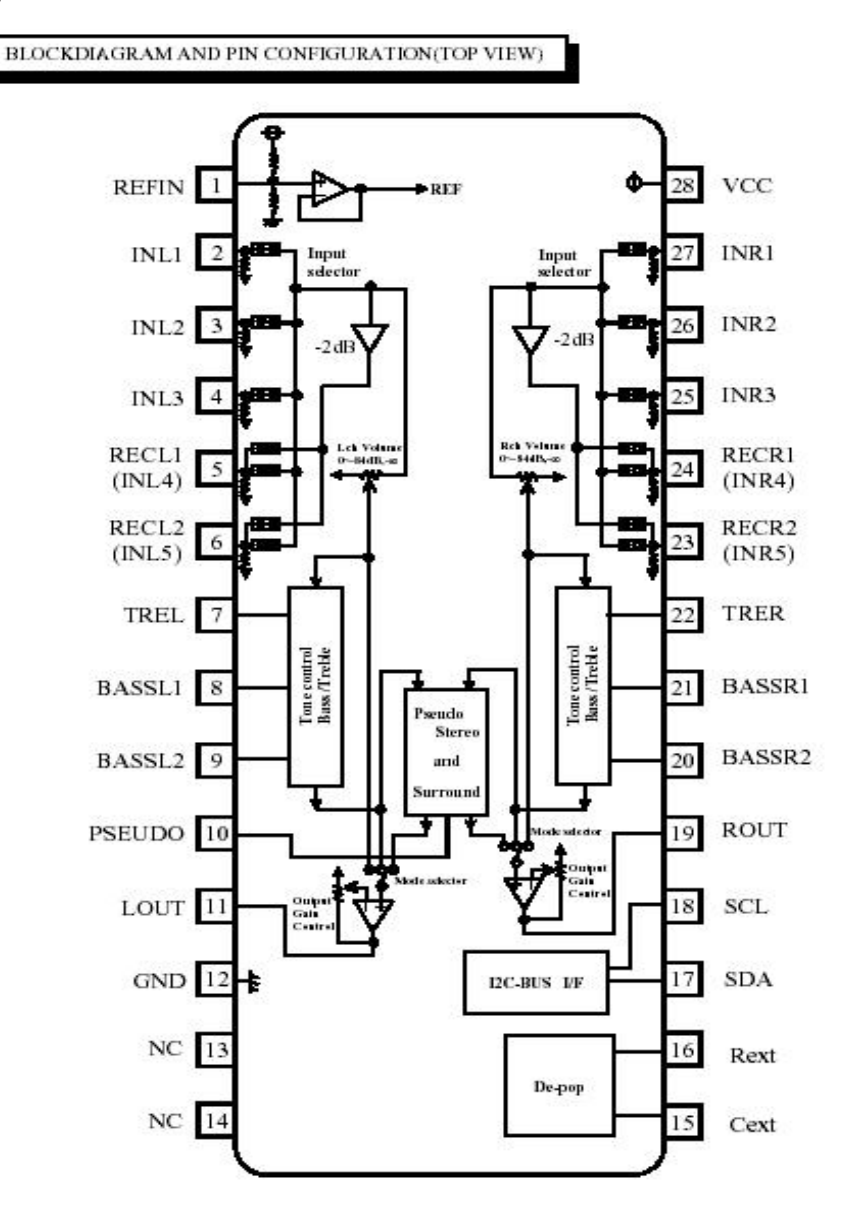

Descrição da pinagem do R2S15900:

| Pino | Função                              | Pino  | Função                                      |
|------|-------------------------------------|-------|---------------------------------------------|
| 2,27 | Trilha esquerda e direita do M52797 | 5,24  | Trilha esquerda e direita do YPbPr1         |
| 3,26 | Trilha esquerda e direita do HDMI   | 11,19 | Trilha esquerda e direita da saída de áudio |
| 4,25 | Trilha esquerda e direita do VGA    |       |                                             |

# 3.6 LA72700 (DECODIFICADOR ESTEREO/SAP):

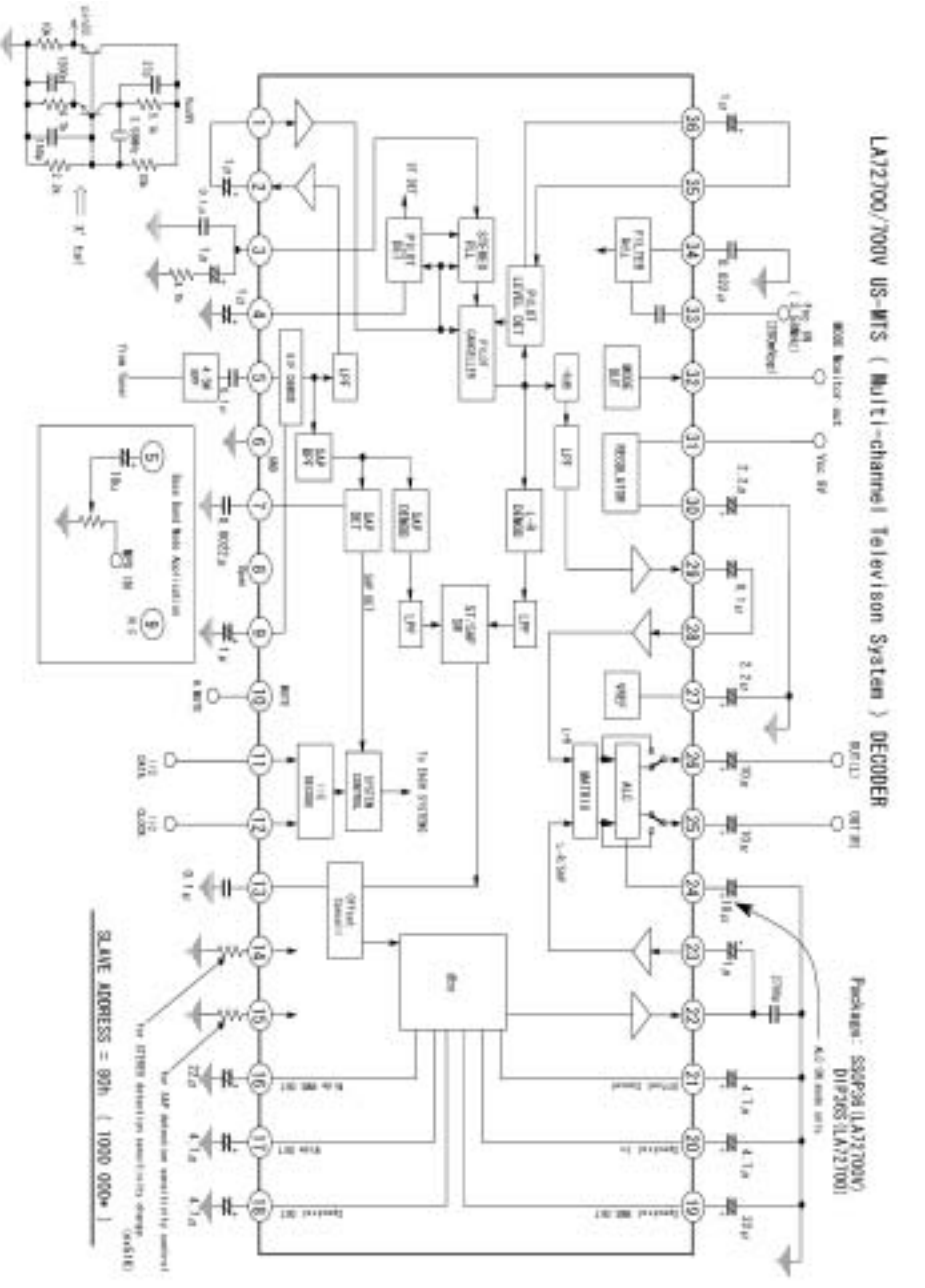

## Descrição da pinagem:

| Pino No. | Nome  | Descrição           | Pino No. | Nome  | Descrição                     |
|----------|-------|---------------------|----------|-------|-------------------------------|
| 5        | PISIF | Entrada IF de áudio | 25       | R OUT | Saída de áudio canal direito  |
| 11       | SDA   | Barramento I2C      | 26       | LOUT  | Saída de áudio canal esquerdo |
| 12       | SCL   | Relógio I2C         | 31       | VCC   | 9V                            |

# Diagnóstico e manutenção do painel

## 1. Função de bloco do painel

Placa da fonte de alimentação, placa lógica, placa do drive X, placa do drive Y, BUFFER lógico (E, F, e G) e BUFFER Y (superior e inferior) do painel PDP.

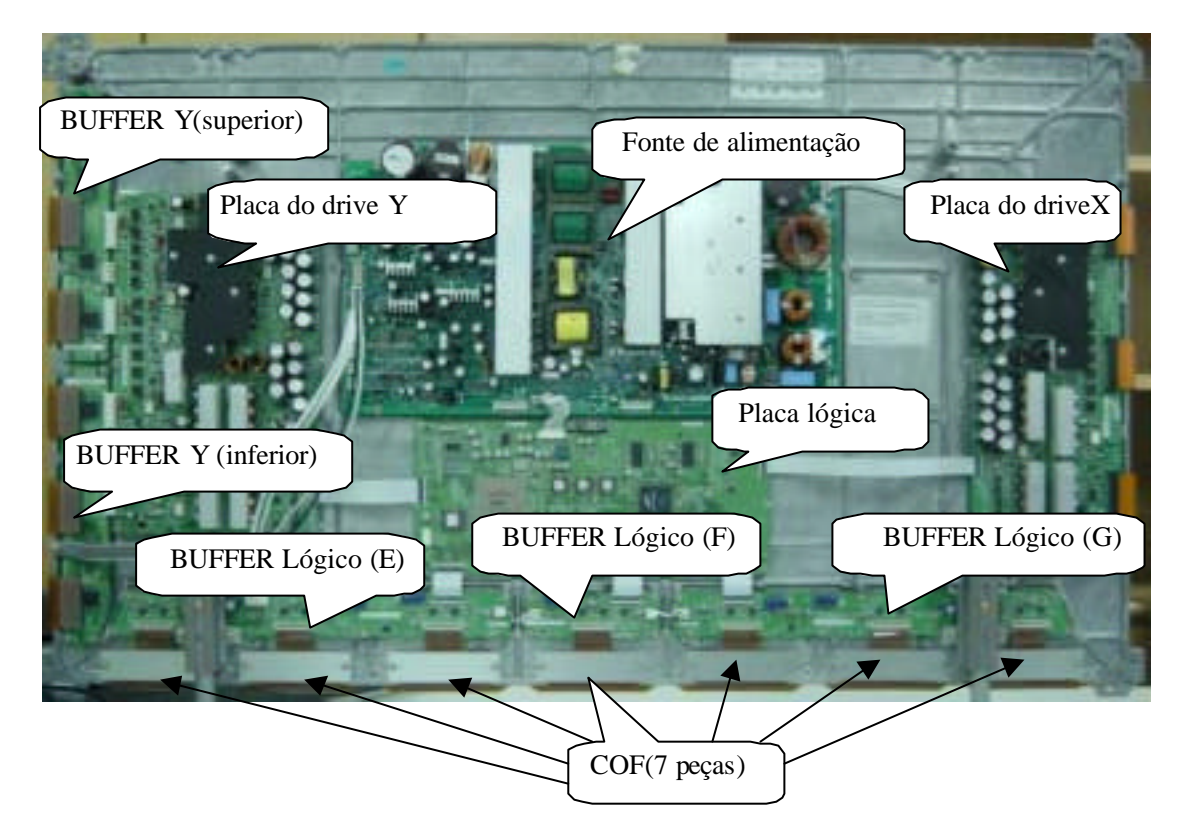

\* **Placa da fonte de alimentação**: para fornecer alimentação elétrica à tela, outros módulos funcionais na tela, nossa própria placa principal, e placa de processamento das freqüências de vídeo.

\* **Placa de drive X**: para produzir e fornecer sinal de drive para o eletrodo X de acordo com o sinal de seqüência de tempo enviado pela placa lógica.

\* **Placa de drive Y**: para produzir e fornecer sinal de drive para o eletrodo Y de acordo com o sinal de seqüência de tempo enviado pela placa lógica.

\* **Placa lógica:** para processar o sinal de imagem enviado pela placa principal, para produzir sinal de endereçamento e fornecer sinal de drive para as placas de drive X e Y.

\*Placa do BUFFER lógico: para converter o sinal de dados e sinal de controle enviados pela placa lógica nos sinais exigidos pelo COF.

\*Y BUFFER board: para transmitir o sinal de escaneamento da placa do drive Y para a tela, que se divide nas partes superior e inferior.

\***COF:** para converter o sinal enviado pela placa do BUFFER lógico em sinal de endereço usado pela tela.

## 2.Diagnóstico de problemas:

2.1 A tela não tem brilho:

a. Verifique se a tomada da fonte de alimentação da placa dos filtros de força para a placa da fonte de alimentação está bem inserida no encaixe. Se não estiver, encaixe-a corretamente.

b. Verifique se o fusível da placa de alimentação não está queimado. Se estiver, troque-o por um novo.

c. Remova a placa principal e a placa de processamento de freqüências, aterre o pino 4

POWER\_ON/OFF do soquete CN802 da placa da fonte de alimentação;

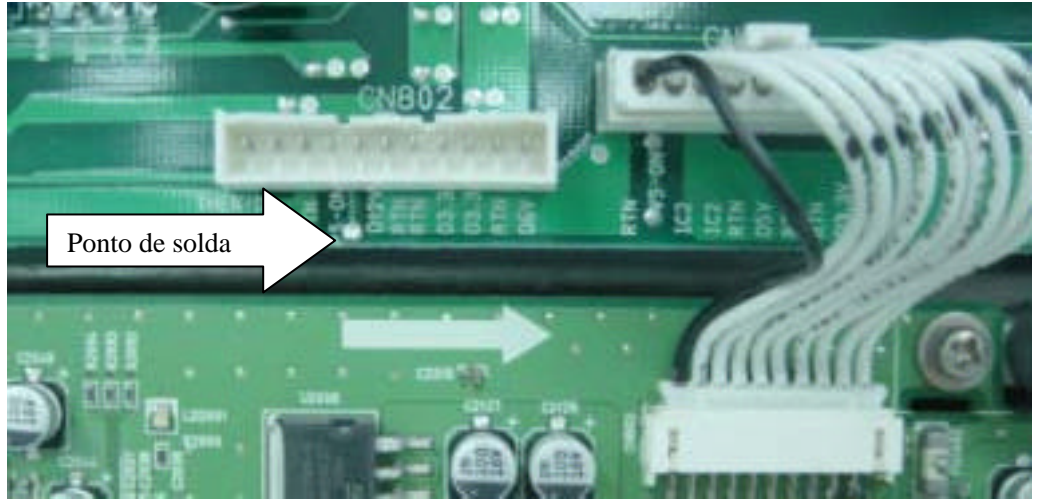

e então empurre a chave deslizante SW2001 da placa lógica para os modos internos (1, 3 para cima e 2, 4 para baixo) a partir dos modos externos (1, 2, 4 para cima e 3 para baixo).

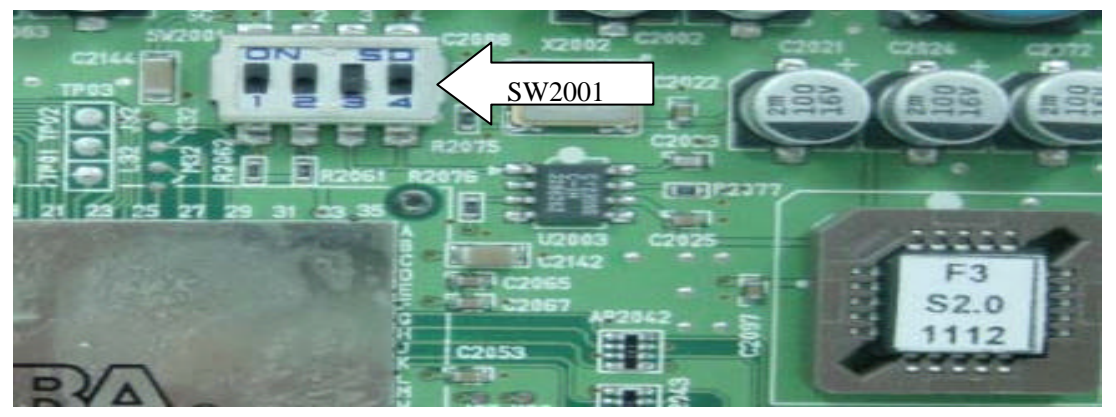

Ligue a força e veja se a tela está acesa. Se a tela puder fornecer um sinal de campo normal e completamente branco, então o problema estará em nossa placa principal ou placa de processamento de freqüências de vídeo, que será tratada separadamente.

d. Se a tela não estiver acesa, então substitua primeiro a placa da fonte de alimentação para ver se o problema fica resolvido.

e. Se o problema persistir após a substituição da fonte de alimentação, então o problema está na tela. Substitua toda a tela para tratamento.

2.2 Aparecerá na tela uma linha ou várias linhas não acesas.

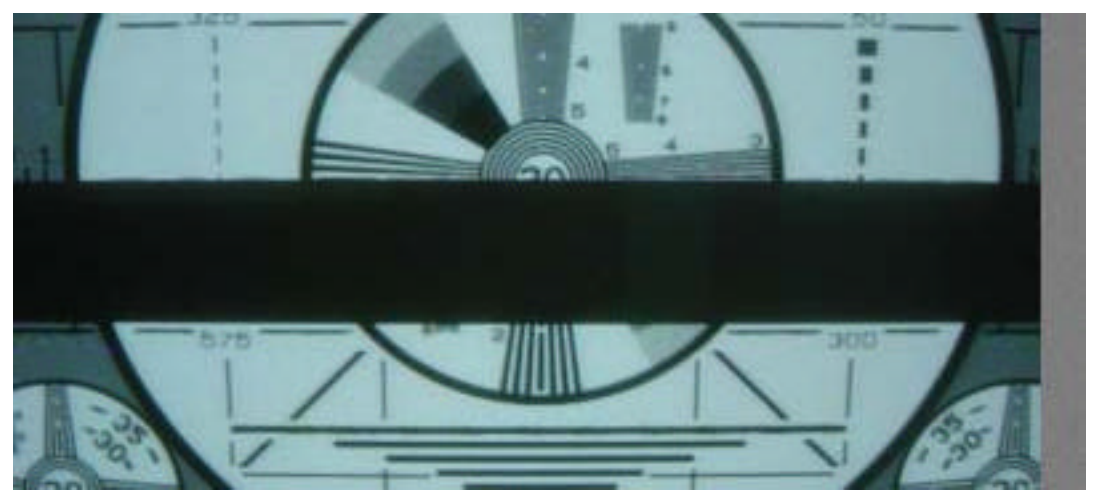

Verifique se a tomada entre a placa de drive Y e o BUFFER Y está bem encaixada. Se não estiver, corrija o problema, encaixando-a corretamente. Se estiver, então substitua o BUFFER Y (superior

e inferior) com relação à parte superior e inferior da linha escura na tela.

2.3 Aparecem na tela uma ou várias linhas horizontais que são muito mais brilhantes que as linhas horizontais restantes na borda:

Verifique se o soquete entre a placa de drive Y e o BUFFER Y está bem encaixado. Se não estiver, encaixe-o bem. Se estiver bem encaixado, então substitua o BUFFER Y (superior e inferior) com respeito à parte superior e inferior da linha escura na tela.

4. Aparecerá na tela uma linha vertical não acesa ou um bloco vertical inteiramente apagado.

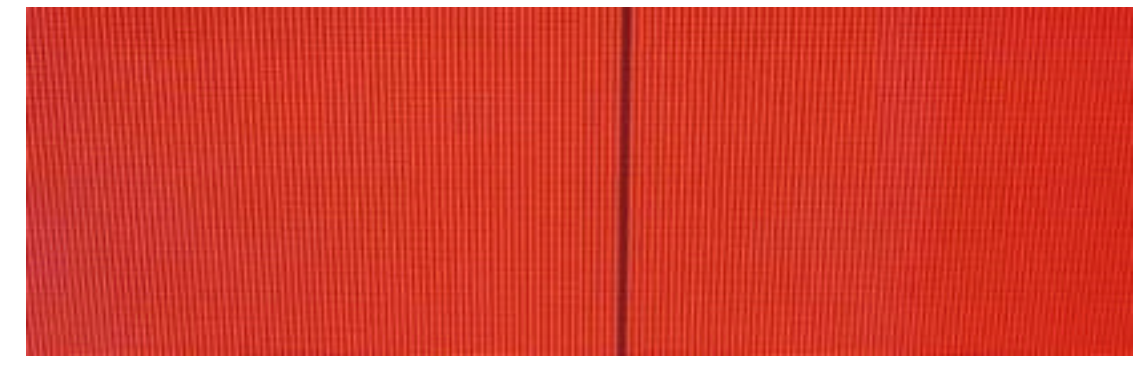

a. Se houver uma linha vertical não acesa, então haverá um problema com o COF.

b. Se for um bloco vertical inteiramente não aceso, verifique primeiro se a tomada de conexão entre o COF e o BUFFER lógico tem algum problema. Se não tiver, verifique se as tomadas de conexão entre o BUFFER lógico e a placa lógica está normal. Se estiver, substitua o BUFFER lógico. Finalmente, se o problema ainda persistir após a substituição, substitua então a placa lógica.
5.Aparecerá na tela um sinal de uma só cor e uma ou várias linhas verticais brilhantes de outras cores:

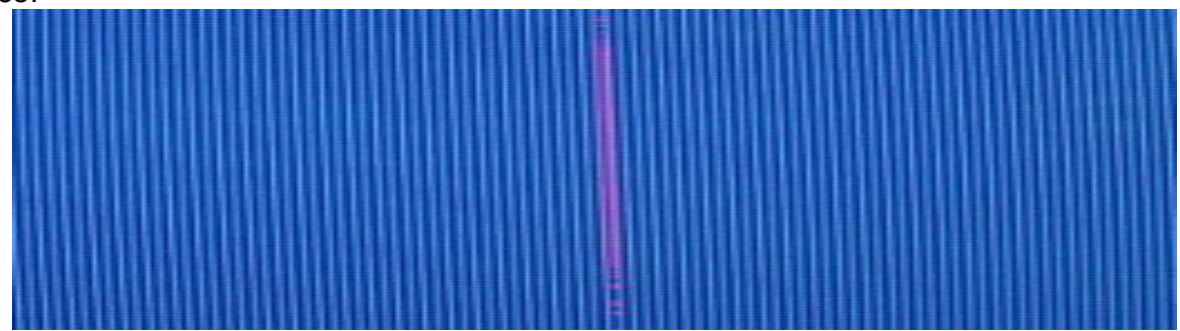

a. Se houver uma linha vertical brilhante ou outras cores, então o problema estará no COF ou na tela.

b. Se houver um bloco vertical inteiro de outras cores, verifique então primeiro para ver se o soquete de conexão entre o COF e o BUFFER lógico tem algum problema. Se não houver problema, verifique se o soquete de conexão entre o BUFFER lógico e a placa lógica está normal. Se estiver normal, substitua então o BUFFER lógico. Se o problema ainda persistir após a substituição, substitua então a placa lógica. Finalmente, se o problema ainda existir, o problema deverá estar no COF.

6. Aparecem na tela pontos ou blocos brilhantes anormais que são diferentes do que está descrito acima:

a. Verifique se o soquete de conexão entre o COF e a placa de BUFFER lógico está bem encaixado.

b. Substitua a placa do BUFFER lógico. Se o problema não estiver resolvido, substitua então a placa lógica. Se o problema ainda persistir, então o problema estará no COF.

# Diagrama de Fiação

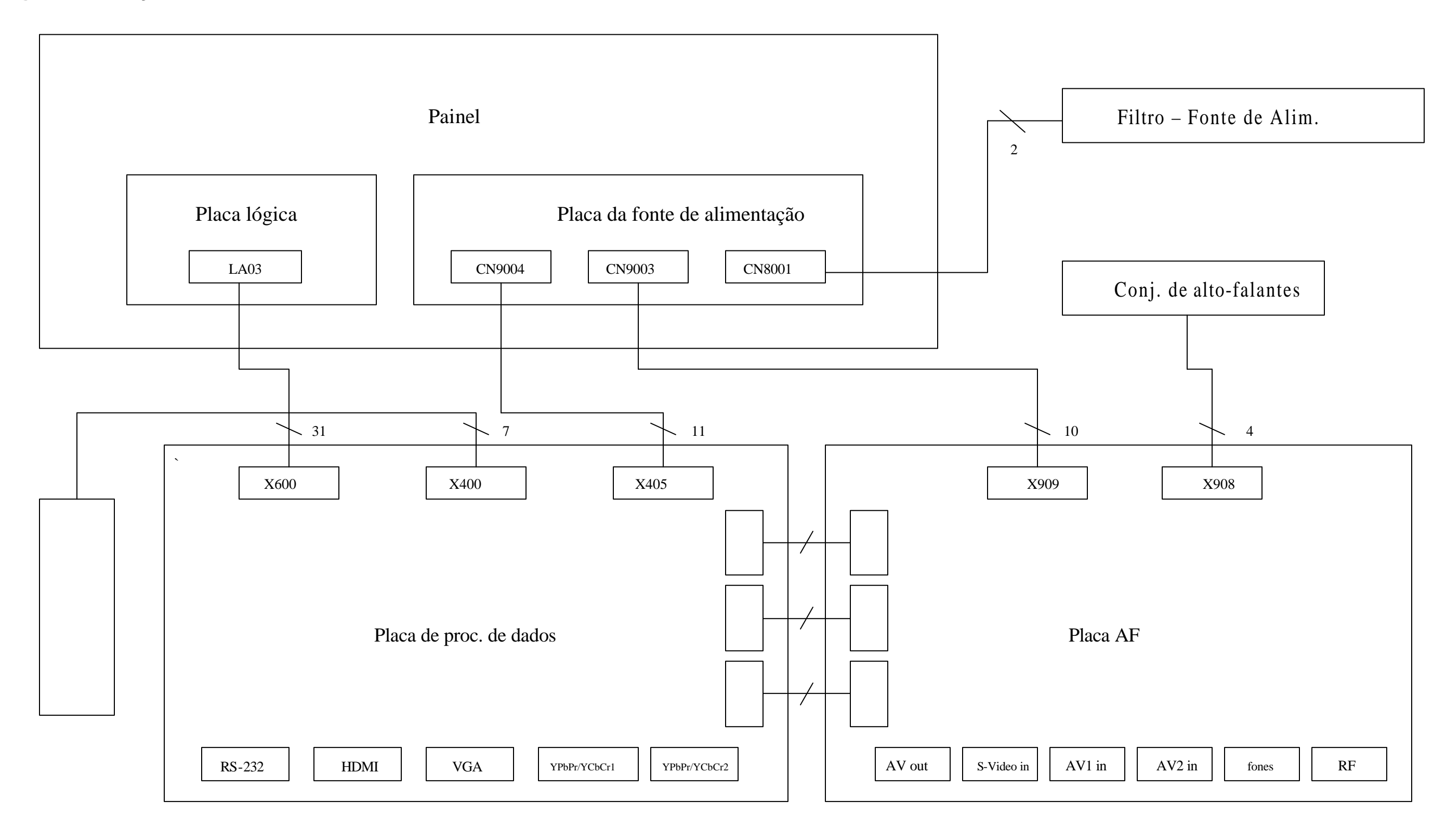

# Lista de Conjuntos

| Peças No. (203-PS42T80-23) | Descrição                            |
|----------------------------|--------------------------------------|
| SPS42T80-23A10             | Software PW118                       |
| SPS42T60-01B10             | Software MEGA8                       |
| SPS42T60-01C10             | Software HDMI EDID                   |
| SPS42T60-01D10             | Software VGA EDID                    |
| 301-PPS42T8-03A            | Controle remoto                      |
| 615-10412-03               | Conj. do suporte do painel (DZ-1042) |
| 615-20543-00               | Conj. de alto-falantes               |
| 667-PSIT6-55A              | Placa de alta freqüência             |
| 667-PSIT6-69               | Placa de processamento digital       |
| 667-PS42T6-05              | Placa de botões                      |
| 335-42006-00               | Tela do display                      |

# Guia para eliminação de problemas

## 1. Sem varredura, sem imagem, sem som

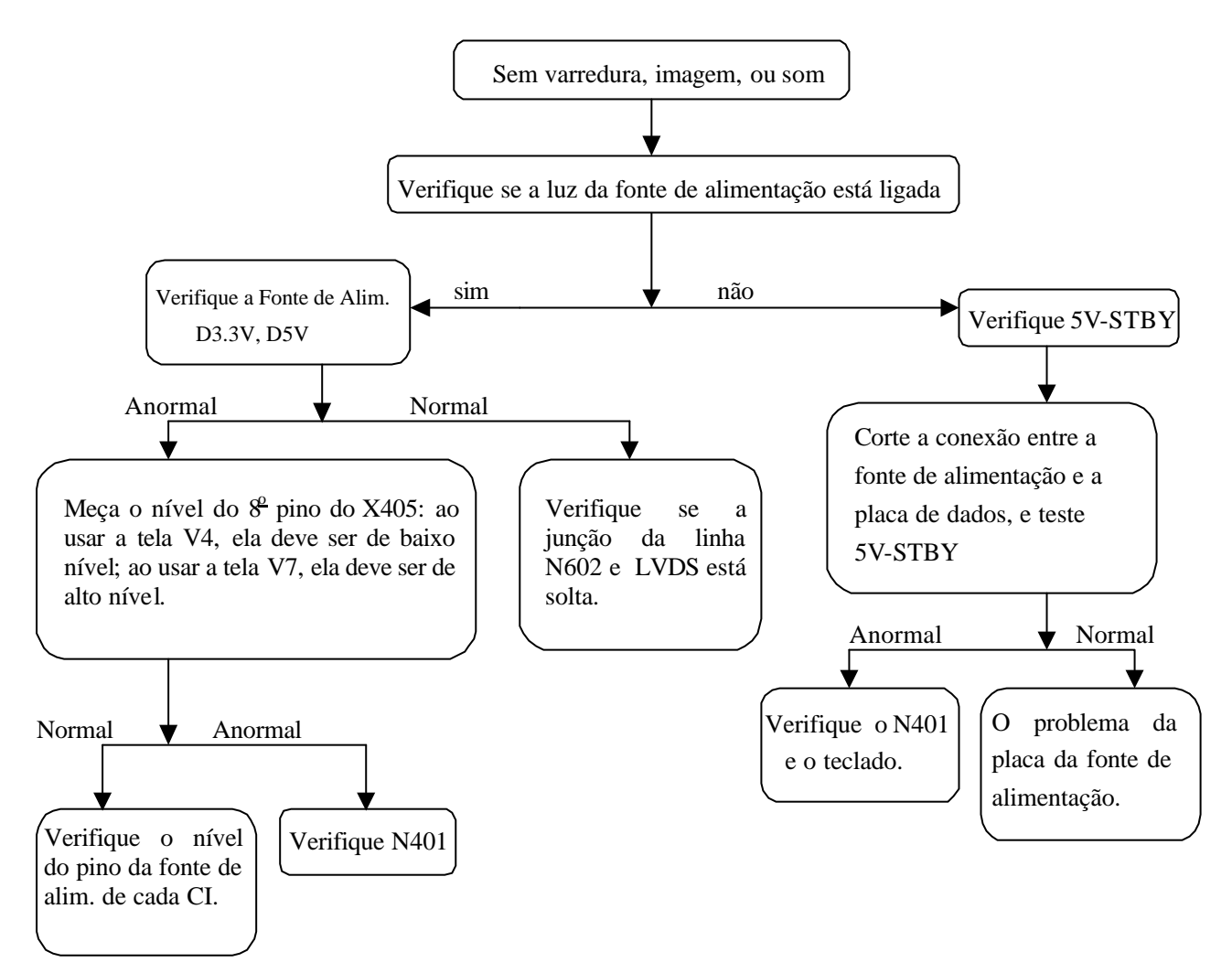

OBSERVAÇÃO: A fonte de alimentação PDP tem a função de proteção contra sobrecorrente, sobretensão, etc. Se ocorrer sobrecorrente e sobretensão em determinada fonte de alimentação, não haverá aumento na saída da fonte.

### 2. Com som e sem imagem:

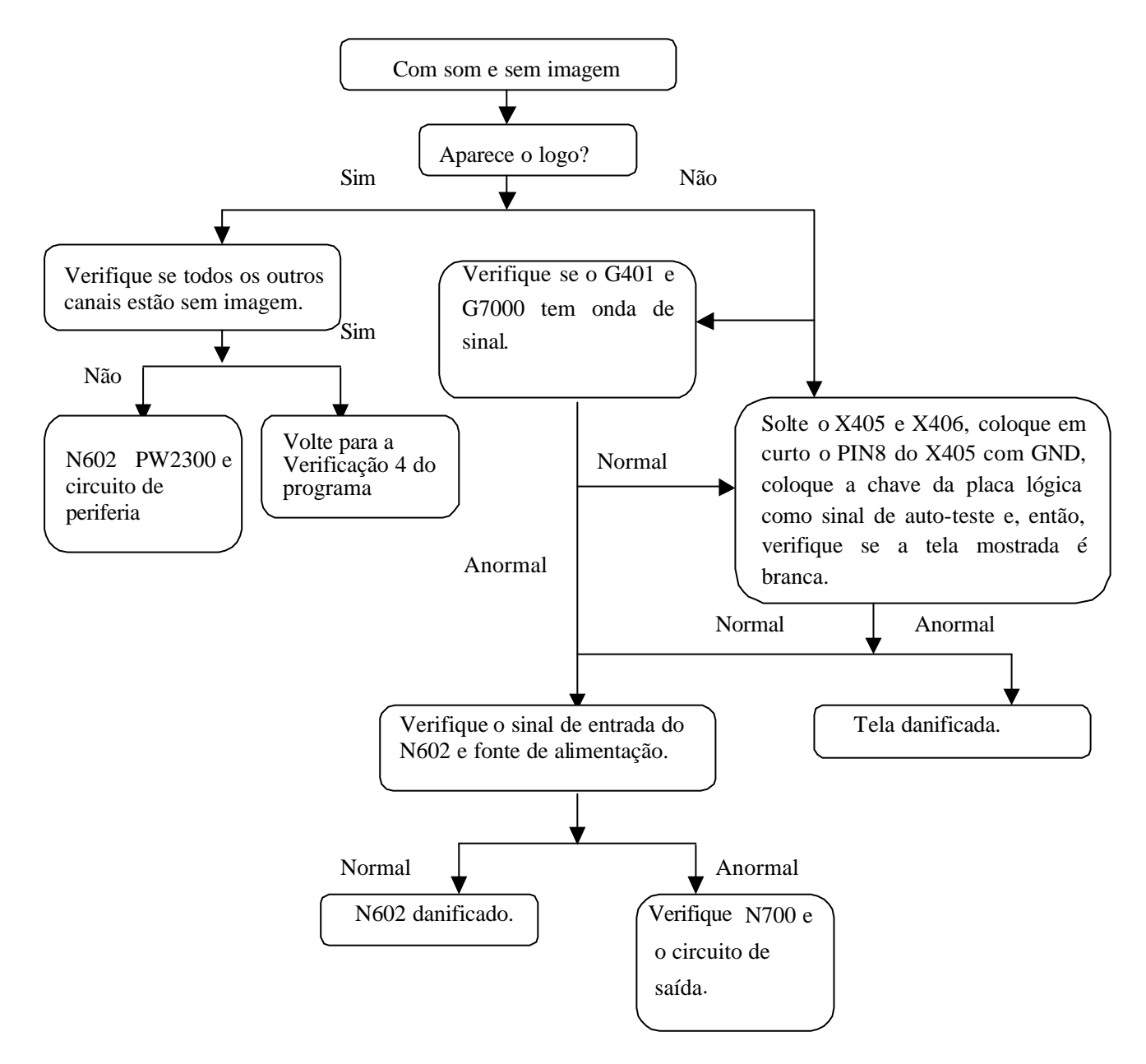

#### Defina o auto-teste da tela:

- a. Tela SD de 42": empurre 2 e 4 e suspenda o 3 da SW2001 na placa lógica;
- b. Tela HD de 50": abaixe 1 e 4 e suspenda 2, 3, 5, e 6 do SW2001 na placa lógica;
- c. Retorne à situação original quando a verificação estiver concluída.

### 3. Com imagem e sem som:

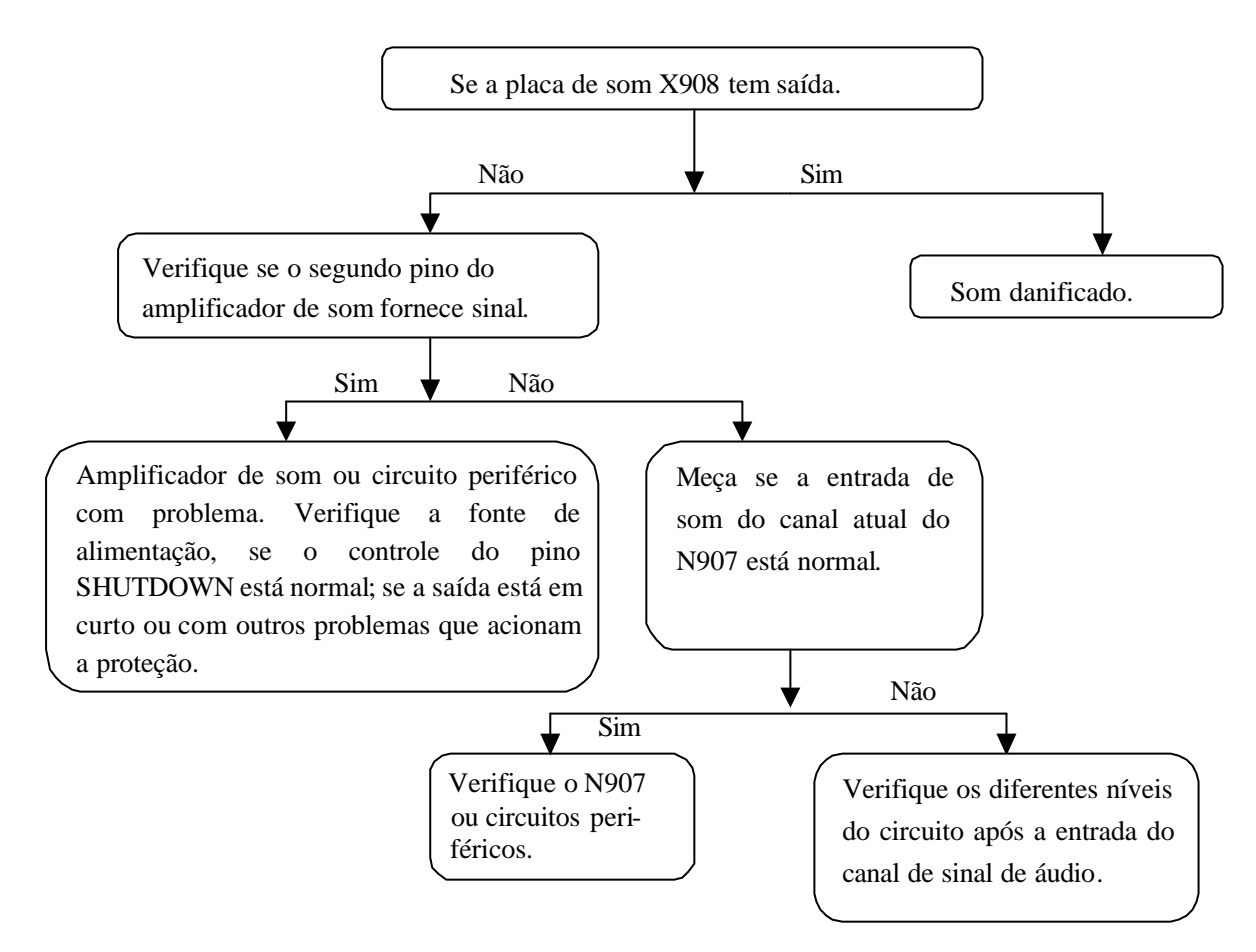

## 4. Um determinado canal está anormal

4.1 Sem imagem no AV

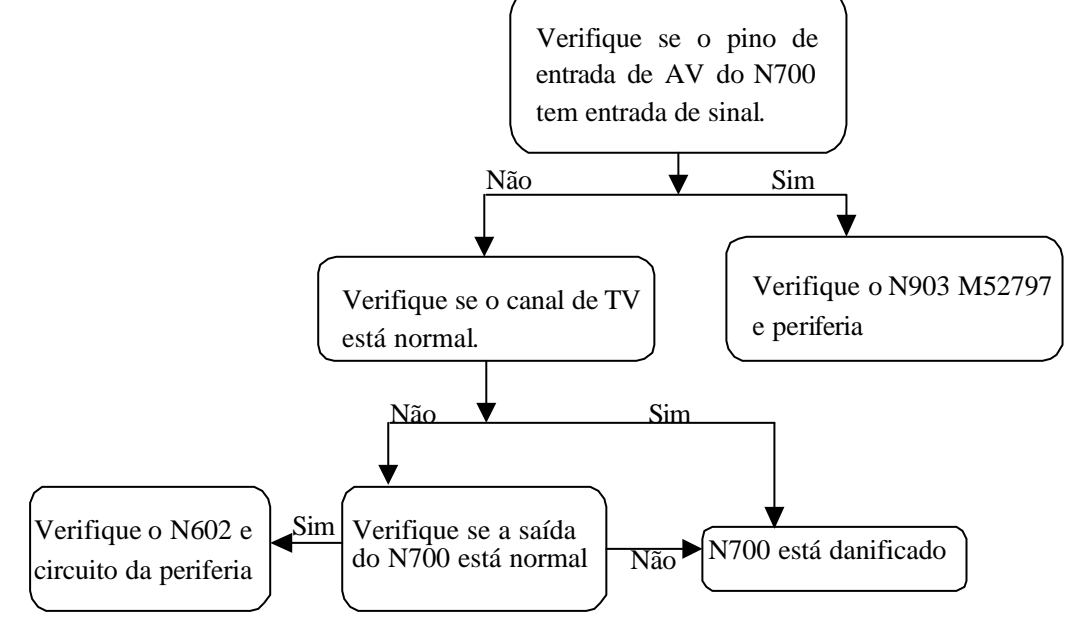

### 4.2 YPrPb ou YCrCb sem imagem

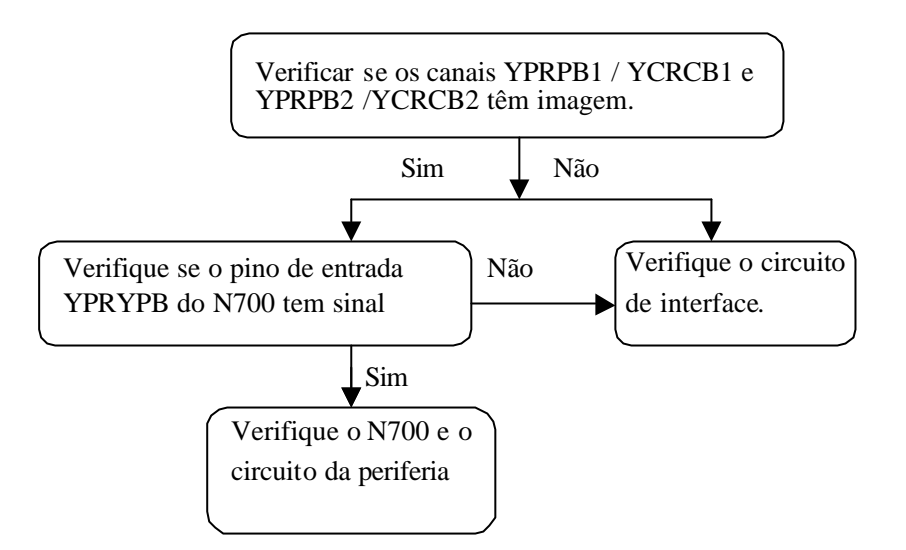

#### 4.3 TV sem imagem

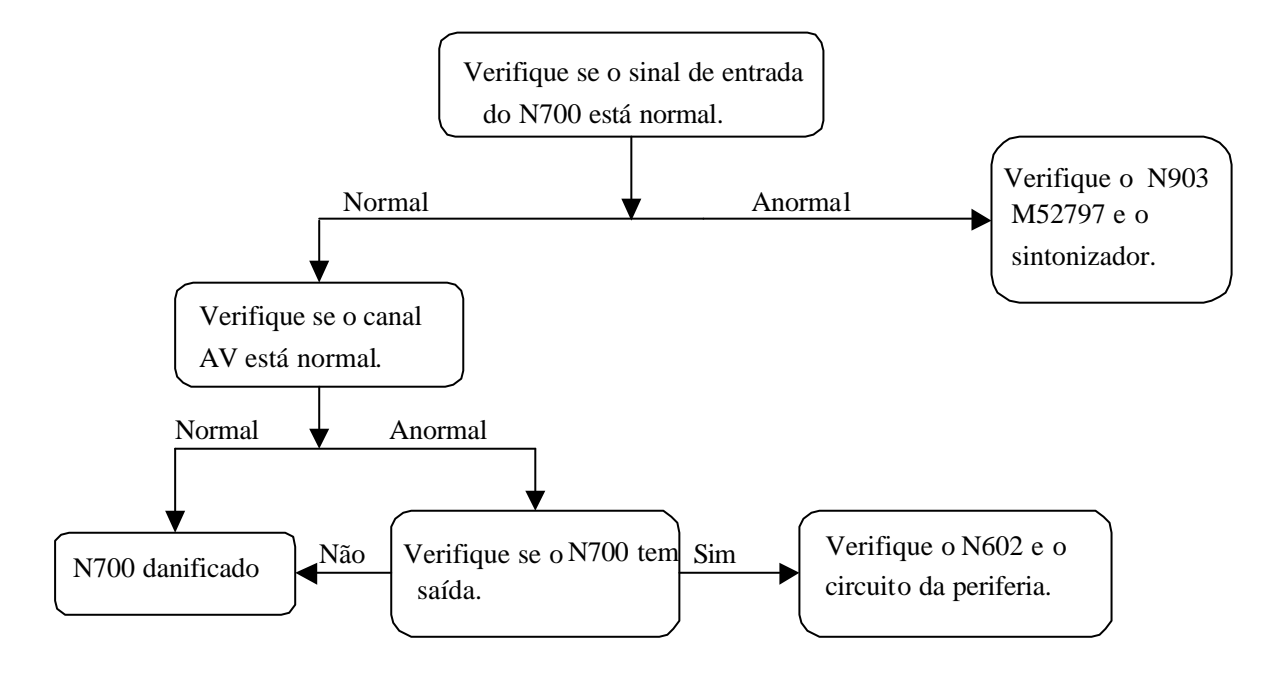

## 4.4 VGA sem imagem

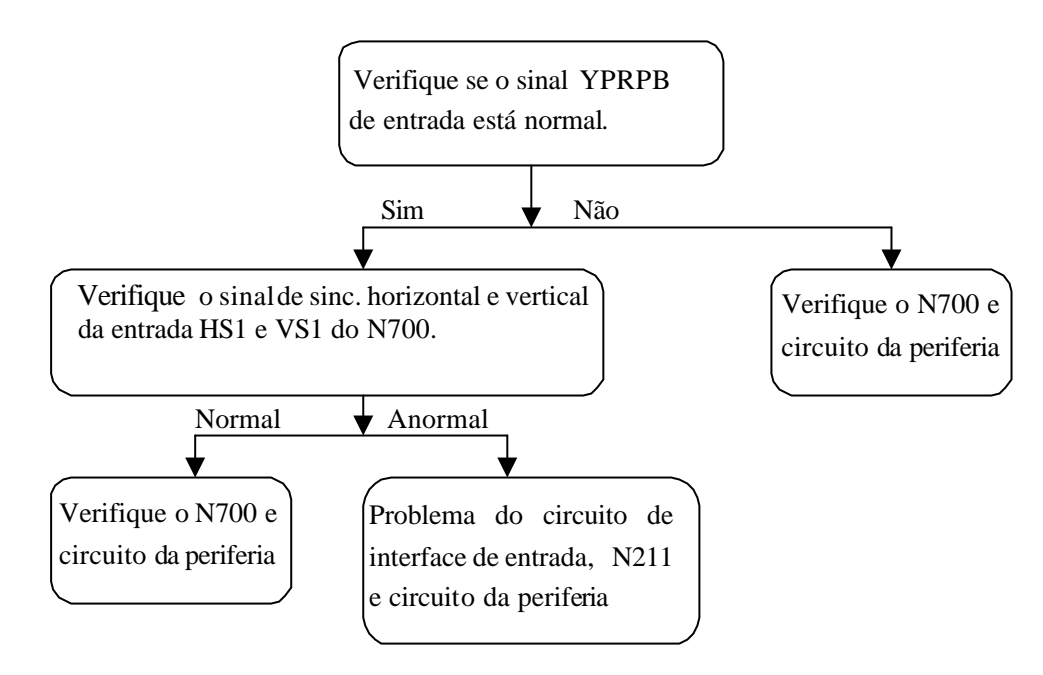

## 4.5 HDMI sem imagem

Se não houver imagem, verifique primeiro se o dispositivo externo está normal. Se após eliminar o problema do dispositivo ainda não houver imagem, verifique X200, N208 e o circuito da periferia.

## 4.5.1 Imagem anormal:

a. Um determinado par de fios diferenciais do LVDS (RX0+/-, RX1+/-, RX2+/-, RX3+/-) do X600 está anormal, o que pode levar à falta de cor (não se trata de uma perda total de cor).

b. Falha nas fileiras de resistores R606~R610, que pode resultar em perda da cor do grau de cinza correspondente à imagem de todos os canais.

c. Falha nas fileiras de resistores R708~R713, que pode resultar na perda da cor do grau de cinza correspondente à imagem dos canais VGA/YPRPB/AV/TV.

d. Falha nas fileiras de resistores R258~R263, que pode resultar na perda da cor correspondente do grau de cinza correspondente à imagem do canal HDMI.

4.5.2 Imagem anormal vertical ou horizontalmente (tipo de barra): Anormal em linha completa que se estende por toda a extensão de cima para baixo na tela do aparelho de TV de definição padrão. Verticalmente anormal em meia tela de aparelho de TV de alta definição. A causa poderá ser dano no módulo do BUFFER de endereço que corresponde diretamente a sua posição, ou poderá ser dano no fio de ligação que corresponde diretamente à posição da tela. A anormalidade semelhante a barra horizontal também está relacionada com o circuito de drive Y, que corresponde diretamente a sua posição. Para julgar esses fenômenos, é possível fazer a verificação ajustando a tela para a condição de auto-verificação, conforme explicado acima.

4.5.3 Sem brilho na área do bloco quadrado. Normalmente, causado por dano no módulo do BUFFER de endereço, que corresponde diretamente a sua posição, ou poderá ser causado pelo dano do fio de ligação que corresponde diretamente à posição da tela. Para julgar esses fenômenos, é possível fazer a verificação ajustando a tela para o estado de auto-verificação conforme explicado acima.